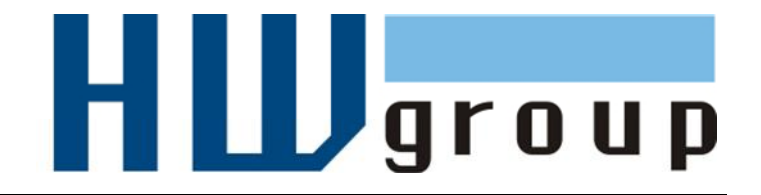

# HWg-PWR 3/12/25 MANUAL

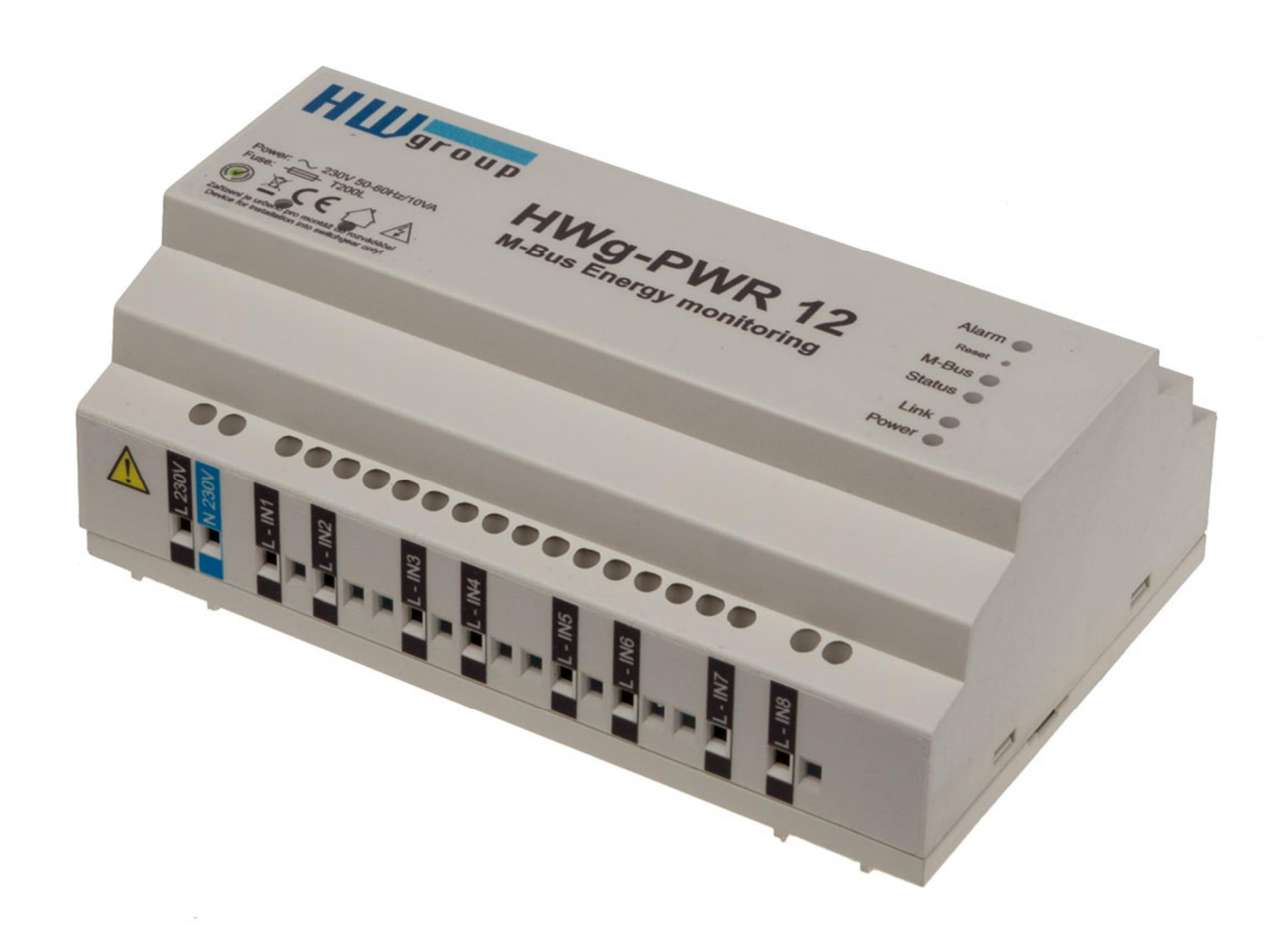

#### **Package contents**

A complete shipment contains the following items:

- HWg-PWR25 (HWg-PWR12) unit
- Printed manual + datasheet

#### **Safety information**

The device complies with regulations and industrial standards in force in the Czech Republic and the European Union. The device has been tested and is supplied in working order. To keep the device in this condition, it is necessary to adhere to the following safety and maintenance instructions.

# HWg-PWR connects directly to a 230VAC supply; therefore, it should be installed by qualified personnel only!

Using the device in a manner other than prescribed by the manufacturer may cause its safeguards to fail!

The power supply outlet or disconnection point must be freely accessible.

#### The device must not be used under any of the following conditions:

- The device is noticeably damaged
- The device does not function properly
- Unfastened parts can move inside the device
- The device has been exposed to moisture or rain
- The device has been serviced by unauthorized personnel
- The power adapter or power supply cable are noticeably damaged
- If the device is used in a manner other than designed for, the protection provided by the device may fail.
- The local electrical system must include a power switch or a circuit breaker and overcurrent protection.

If you have any problems with installing or operating the device, please contact technical support:

#### HW group s.r.o.

http://www.hw-group.com Email: support@HWg.cz U Pily 3 143 00 Praha 4 Czech Republic Tel. +420 222 511 918

When contacting technical support, please keep at hand the exact type of your device (at the type plate) and, if possible, the firmware version (see later in this manual).

# **Table of Contents**

| Package contents                                     |
|------------------------------------------------------|
| Safety information                                   |
| What is HWg-PWR 3 / 12 / 25                          |
| Usage examples4                                      |
| Basic features of HWg-PWR12/25                       |
| Description of connectors and connections            |
| LED indicators                                       |
| Restoring factory defaults7                          |
| HWg-PWR wiring7                                      |
| Technical specifications                             |
| First steps9                                         |
| 1) Connecting the cables                             |
| 2) Configuring the IP address – UDP Config           |
| 3) WWW interface of the device                       |
| Adding connected meters and measured values          |
| Automatic discovery of meters:                       |
| Activating and adding discovered meters to HWg-PWR14 |
| WWW interface                                        |
| Home tab16                                           |
| Graph tab                                            |
| General Setup tab                                    |
| SNMP tab                                             |
| ModBus TCP Server                                    |
| E-mail tab                                           |
| Time tab                                             |
| Záložka Remote SMS                                   |
| Input tab                                            |
| Portal                                               |
| Device tab                                           |
| System tab                                           |
| Meter types                                          |
| Internal memory size                                 |
| Datalog format of devices HWg-PWR and HWg-Ares       |
| Mechanical                                           |
| Accessories                                          |
| Manufacturer                                         |

# What is HWg-PWR 3 / 12 / 25

The HWg-PWR is an Ethernet-enabled device for remote monitoring and metering of electricity, heat, water or gas consumption using electricity, water, gas, heat, or other meters equipped with the M-Bus interface. In addition to metering, the device also supports alarming through e-mail or SNMP traps whenever allowed values are exceeded.

HWg-PWR is designed for remote reading of values from meters equipped with the M-Bus interface. Each meter can provide multiple variables, depending on the meter type and model. Typically, electricity meters provide the total electricity consumption and also the immediate value at the time of reading, line voltage and/or line current; water meters indicate total water consumption as well as immediate consumption or liquid flow rate; and so on.

**Note:** HWg-PWR is designed to be universal; hence, all discovered values are read out from every connected meter, until a specified limit is reached. To improve user comfort, it is possible to enable or disable each discovered value (disabled value is hidden from view), and to turn on or off the recording of measured readings for each enabled value (in order to increase the available recording time for the remaining values).

The M-Bus protocol also allows reading value names, units of measurement, or tariff information from the meters. The user can customize all of these data (e.g. change the unit of measurement or its exponent).

#### **Usage examples**

- Remote monitoring of electricity meters in small server rooms and BTS
- Monitoring of energy consumption in rented premises
- Reading out energy consumption in remote or inaccessible areas
- Control over energy costs
- Checking for individual line overloads in three-phase wirings
- Checking for undervoltage in electric wirings
- Monitoring the flow of liquids

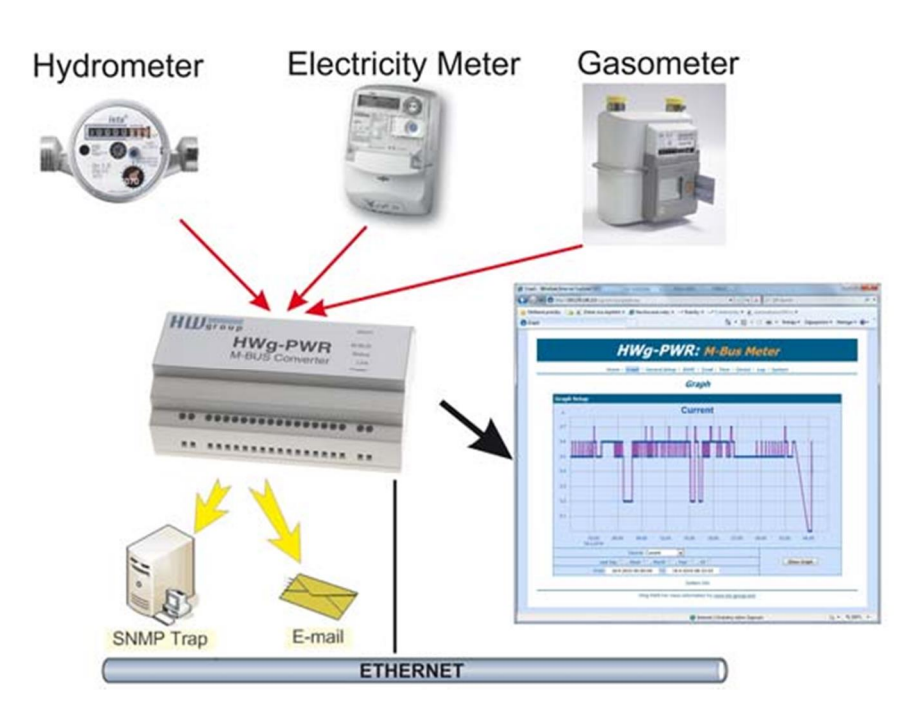

## **Basic features of HWg-PWR12/25**

- Ethernet: RJ45 (100BASE-TX)
- WEB: Embedded WEB server / GUI
- Works with up to 12 (25\*) M-BUS meters (electricity, gas, ...)
- Unlimited number of measured variables\*
- Works with up to 100 values (this limit is independent from the number of meters)
- Automatic detection of meters and supported values
- 8x 230V voltage inputs (common PE) for any use
- Logging of measured values with the option to plot charts

#### Logs up to 170,000 values

- Configuration of allowed ranges for measured values
- Configuration of the unit of measurement and the exponent
- Conversion of measured values to currency
- Supports M-Bus primary and secondary addressing
- Configuration of remote primary M-Bus address
- Periodic submission of measured values over HTTP (HWg-PUSH)
- Periodic submission of measured values by e-mail
- Periodic e-mailing of differences in measured values (day, week, month, year)
- Periodic e-mailing of differences in measured values
- **DIN rail mount** with a power supply for M-BUS
- M2M communication protocols: SNMP, XML, Modbus/TCP
- Support for sending alarm SMS through Poseidon SMS GW (netGSM)
- **Response to thresholds**: SNMP trap, Email, netGSM
- Support for programmers: <u>HWg SDK</u>
- Supported software
  - o HWg-PD Trigger: Control of other IP devices, alarm redirection to SMS
  - **HWg-PDMS**: Logging, export to MS Excel
  - >> Third-party SNMP software
     (HP OpenView, IBM Tivoli, Nagios, Zabbix, Monitor one, The Dude, Paessler IPCheck, Ipswitch WhatsUp, Axence nVision, CBR little:eye, LoriotPro, GFi NSM, SNMPc 7, CA NSM, ActiveXperts NM, Intellipool NM, MSC Operations Manager 2007)

\* Displayed variables depend on the actual meter

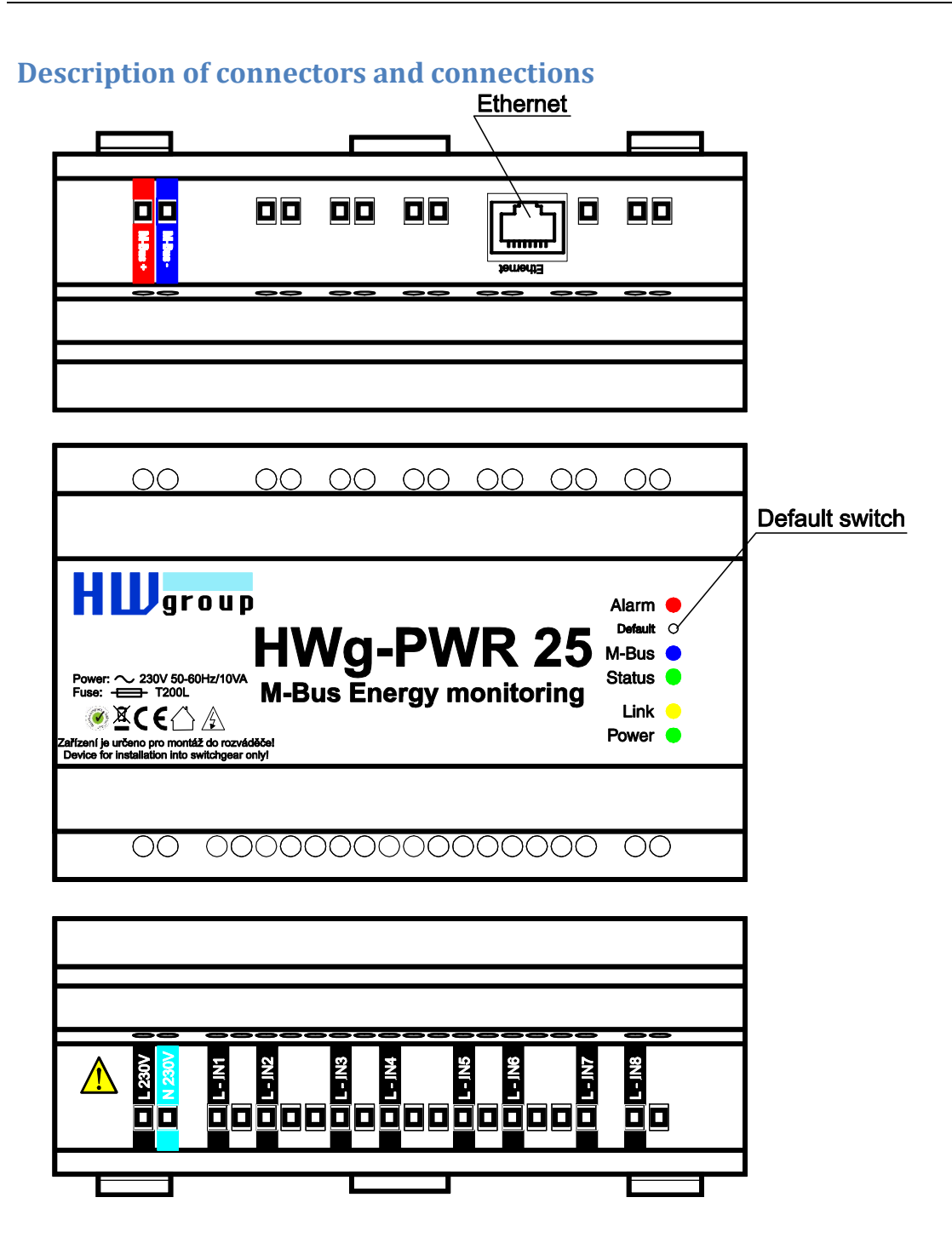

#### **LED indicators**

- Power (green) lights up when the device is powered.
- Alarm (red) lights up whenever a monitored variable is in alarm.
- M-Bus (blue) flashes whenever M-Bus communication takes place.
- Status (green) HWg-PWR status.
  - Solid on HWg-PWR is in regular operation.
  - Slowly flashing HWg-PWR is starting up.
  - Rapid flashing firmware is being uploaded.
- Link (amber) flashes whenever communication takes place over the Ethernet interface.

#### **Restoring factory defaults**

Press and hold the Default switch, connect power, and hold the switch pressed for 10 more seconds. HWg-PWR resets itself to factory defaults. Be careful when working with HWg-PWR in a distribution box.

#### HWg-PWR wiring

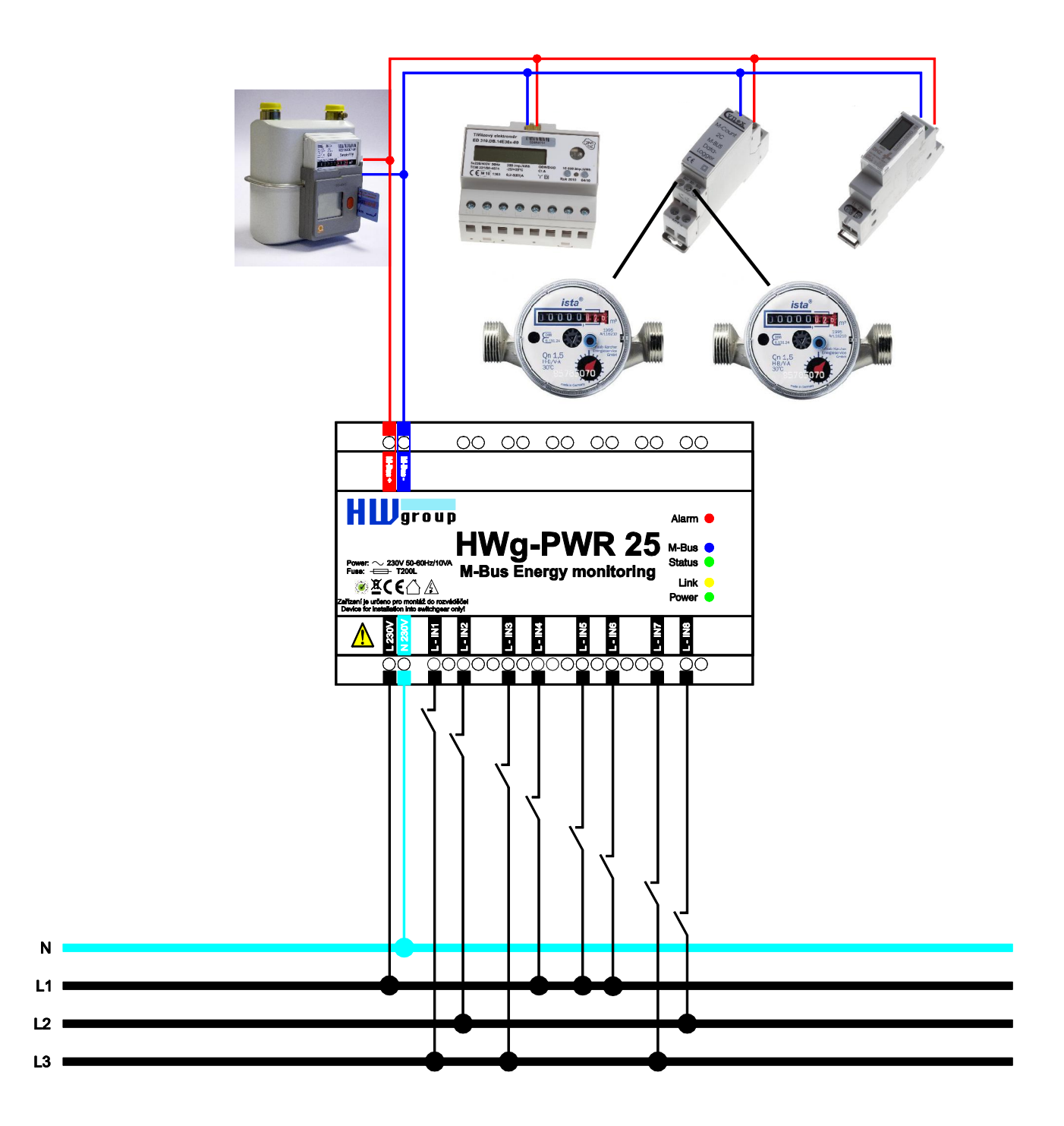

# **Technical specifications**

| Ethernet port                            |                                                                                                    |
|------------------------------------------|----------------------------------------------------------------------------------------------------|
| + Interface                              | RJ45 (10BASE-T / 100BASE-Tx)                                                                                         |
| + Compatibility                          | Ethernet: Version 2.0/IEEE 802.3                                                                                     |
| + Supported protocols                    | IP: ARP, TCP/IP (HTTP, SMTP, ModBus/TCP), UDP/IP (SNMP, SNMP Traps, DHCP, SNTP)                                      |
| + SNMP                                   | Ver:1.00 compatible, partial ver. 2.0 implementation                                                                 |
|                                          |                                                                                                    |
| M-Bus                                    |                                                                                                    |
| + Bus load                               | Max. 25 connected meters                                                                                             |
|                                          |                                                                                                    |
| Environment                              |                                                                                                    |
| + Operating / storage<br>temperature     | -5 to +50 °C (+23 to +122 °F) / -5 to +75 °C (+23 to +167 °F)                                                        |
| + Relative humidity (non-<br>condensing) | 5 to 95 %                                                                                                    |
|                                          |                                                                                                    |
| LED indicators                           |                                                                                                    |
| + POWER (green)                          | lights up when the device is powered                                                                                 |
| + LINK (red)                             | flashes whenever communication takes place over the Ethernet interface                                               |
| + Status (red)                           | HWg-PWR status:                                                                                                    |
|                                          | - Solid on – HWg-PWR is in regular operation                                                                         |
|                                          | <ul> <li>Slowly flashing – Hvvg-Pvk is starting up</li> <li>Rapidly flashing – firmware is being uploaded</li> </ul> |
| + Alarm (red)                            | lights up whenever a monitored variable is in alarm                                                                  |
| + M-Bus (amber)                          | flashes whenever communication takes place over M-Bus                                                                |
|                                          |                                                                                                    |
| Buttons                                  |                                                                                                    |
| + Default switch                         | When depressed at power up, resets the device to factory defaults                                                    |
|                                          |                                                                                                    |
| Inputs                                   |                                                                                                    |
| + Ports                                  | L IN1 – L IN8                                                                                                    |
| + Туре                                   | 230VAC voltage input for the line wire                                                                               |
| + Impedance                              | 120kOhm                                                                                                    |
|                                          |                                                                                                    |
| Miscellaneous                            |                                                                                                    |
| + Supply voltage                         | 230 V/ 10VA; terminal block                                                                                          |
| + Dimensions                             | 143 x 90 x 57 [mm]                                                                                                   |
| + Fixing                                 | DIN rail; device is intended for installation into a distribution box                                                |
| + Mass                                   | 390 g                                                                                                    |
| + Protection                             | 200mA fuse – T200L                                                                                                   |

#### **First steps**

#### 1) Connecting the cables

# HWg-PWR connects directly to a 230VAC supply; therefore, it should be installed by qualified personnel only!

- Connect the unit to the Ethernet (a patch cable to a switch, or a cross-over cable to a PC).
- Connect the M-Bus with meters. Pay attention to the polarity!
- Connect HWg-PWR to the electrical network.
- The green Power LED lights up.
- If the Ethernet connection works properly, the LINK (amber) LED lights up after a short while, and then flashes whenever data transfer takes place (activity indication).
- After power up, the amber LINK LED flashes rapidly to indicate IP address negotiation over DHCP.
- The blue M-Bus LED indicates communication over the M-Bus.

#### 2) Configuring the IP address – UDP Config

**UDP Config** utility – root directory of the supplied CD (Windows and Linux versions).

Available for download at <u>www.HW-</u>

group.com

<u>Software</u> > <u>UDP Config</u>.

- Click the icon to launch UDP Config. The program automatically looks for connected devices.
- To search for devices, click the Find Devices icon.

The program searches for devices in your local network. Double-click a MAC address to open a basic device configuration dialog.

#### Configure the network parameters

- IP address / HTTP port (80 by default)
- Network mask
- Gateway IP address for your network
- Device name (optional)

Click the Apply Changes button to save the settings.

| DP Setup 2.2.0 | for HW grou | up products                          | (www.hw-group                                  | o.com)                               |                                                                                                    |                                               |                           | ×               |  |  |
|----------------|-------------|--------------------------------------|------------------------------------------------|--------------------------------------|----------------------------------------------------------------------------------------------------|-----------------------------------------------|---------------------------|-----------------|--|--|
| HW g           | roup.com    | Version:<br>2.2.1<br>Setup utility I | HV<br><b>www.hw-grou</b><br>for the HW group o | √ group<br>I <b>p.com</b><br>devices | ⊤Your PC netw<br>IP address:<br>Netmask:<br>Gateway:                                                             | ork settings<br>192.168<br>255.255<br>192.168 | 1.214 —<br>255.0<br>1.253 | ? About         |  |  |
| Device list:   |             |                                      |                                                |                                      |                                                                                                    |                                               |                           |                 |  |  |
| MAC            | Name        |                                      | IP                                             | Device typ                           | e                                                                                                    | Port                                          | Parameters                | A               |  |  |
| 00:0A:59:01:E0 | :3C         |                                      | 80.250.21.88                                   | IP Watcho                            | dog lite                                                                                                    | 99                                            | TCP setup=Y               | ·               |  |  |
| 00:0A:59:03:0D | :0A         |                                      | 80.250.21.85                                   | Poseidon                             | model 3265                                                                                                    | 80                                            | TCP setup=Y               | ,               |  |  |
| 00:0A:59:00:AA | :E2         |                                      | 192.168.1.61                                   | Unspecifie                           | d device                                                                                                    | 23                                            | TCP setup=Y               | ', TEA=N, NVT=Y |  |  |
| 00:0A:59:00:AA | E3          |                                      | 192.168.1.62                                   | Unspecifie                           | d device                                                                                                    | 23                                            | TCP setup=Y               | ', TEA=N, NVT=Y |  |  |
| 00:0A:59:00:AC | :48         |                                      | 192.168.1.65                                   | Unspecifie                           | d device                                                                                                    | 23                                            | TCP setup=Y               | ', TEA=N, NVT=Y |  |  |
| 00:0A:59:00    | Detaile     |                                      |                                                |                                      |                                                                                                    |                                               |                           | -X-             |  |  |
| 00:0A:59:00:   | Details     |                                      |                                                |                                      |                                                                                                    |                                               |                           |                 |  |  |
| 00:0A:59:03    | _           |                                      |                                                |                                      |                                                                                                    |                                               |                           |                 |  |  |
| 00:0A:59:03:   | Nam         | e:                                   |                                                |                                      | IP a                                                                                                    | ddress                                        |                           | Port:           |  |  |
| 00:04:59:03    |             |                                      |                                                |                                      | 00.0                                                                                                    | 50.01.0                                       | 05                        | . 00            |  |  |
| 00:04:55:03    |             |                                      |                                                |                                      | 80.2                                                                                                    | 50.21.8                                       | 50                        | :  80           |  |  |
|                |             |                                      |                                                |                                      |                                                                                                    |                                               |                           |                 |  |  |
|                |             |                                      |                                                |                                      | MAC:                                                                                                    |                                               |                           |                 |  |  |
|                | 4           | 🛋 Onen                               | in WEB Bros                                    | NSer                                 | 00.0                                                                                                    |                                               | 00.04                     |                 |  |  |
| auchine and    | 0           | g open                               |                                                | 1001                                 |                                                                                                    | 4:59:03                                       | :UD:UA                    |                 |  |  |
| earching mo    | Mask:       |                                      |                                                |                                      | FW v                                                                                                    | ersion:                                       |                           |                 |  |  |
| ind            | 255.25      | 5.255.24                             | 0                                              |                                      | 3.0.2                                                                                                    |                                               |                           |                 |  |  |
| ina            | Gatewa      | y:                                   |                                                |                                      | Devic                                                                                                    | e type:                                       | 5                         |                 |  |  |
|                | 80.250.     | .21.81                               |                                                |                                      | Pose                                                                                                    | idon ma                                       | odel 3265                 |                 |  |  |
|                |             | nable IE                             | access filte                                   |                                      | DHCF                                                                                                    | DHCP:                                         |                           |                 |  |  |
|                |             |                                      | access nice                                    | '                                    | Not s                                                                                                    | Not supported                                 |                           |                 |  |  |
|                | IP filte    | er value:                            |                                                |                                      |                                                                                                    |                                               |                           |                 |  |  |
|                | 0.0.0       | ).0                                  |                                                |                                      | E E                                                                                                    | 🗖 Enable NVT                                  |                           |                 |  |  |
|                | IP filte    | er mask:                             |                                                |                                      | 🔽 E                                                                                                    | nable T                                       | CP setup                  | <u>O</u> pen    |  |  |
|                | 0.0.0       | ).0                                  |                                                |                                      | E E                                                                                                    | nable D                                       | HCP                       |                 |  |  |
|                |             |                                      |                                                |                                      |                                                                                                    | nable T                                       | EA authori:               | sation          |  |  |
|                | Defau       | uit values                           |                                                |                                      |                                                                                                    |                                               |                           |                 |  |  |
|                |             | 261                                  | ممط طمة مباليم                                 | 1                                    |                                                                                                    |                                               |                           |                 |  |  |
|                | -           | 0. L                                 | oau yeraulits                                  |                                      |                                                                                                    |                                               |                           |                 |  |  |
|                |             |                                      |                                                |                                      |                                                                                                    | heck if                                       | new IP add                | fress is empty  |  |  |
|                | [           | <b>X</b> <u>C</u> ar                 | ncel                                           |                                      |                                                                                                    |                                               | C App                     | oly changes     |  |  |
| ſ              | Ready       |                                      |                                                |                                      |                                                                                                    |                                               |                           |                 |  |  |
|                |             |                                      |                                                |                                      | and the second second second second second second second second second second second second second second second |                                               |                           |                 |  |  |

#### Restoring factory defaults

- Right-click a device MAC address. Within 60 seconds after powering up the unit, factory defaults can be restored using UDP Config.
- Disconnect power, press the Default switch, power up the device and wait for 10 seconds. Release the switch. The device is ready in the factory default configuration.

#### 3) WWW interface of the device

To open the WWW interface of the device:

- Enter the IP address into a web browser
- Click the IP address in UDP Config
- Click the underlined IP address in UDP SETUP

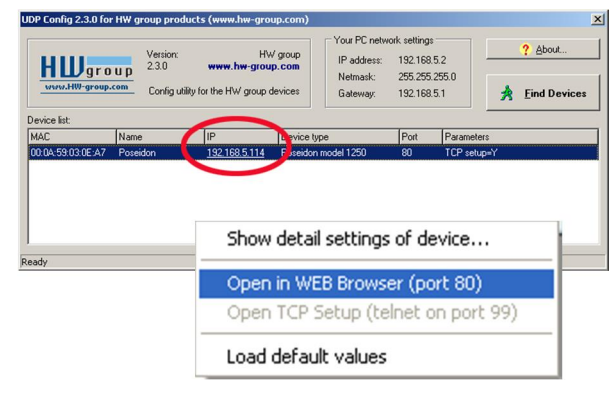

#### Adding connected meters and measured values

Start the WWW interface of HWg-PWR and go to the *Device* menu. The list of detected meters is empty. Individual meters are always added to HWg-PWR manually. A tool for automatic discovery of meter addresses (only finds meter addresses, does not add them to the system) is also available in the *Mbus Scan* submenu:

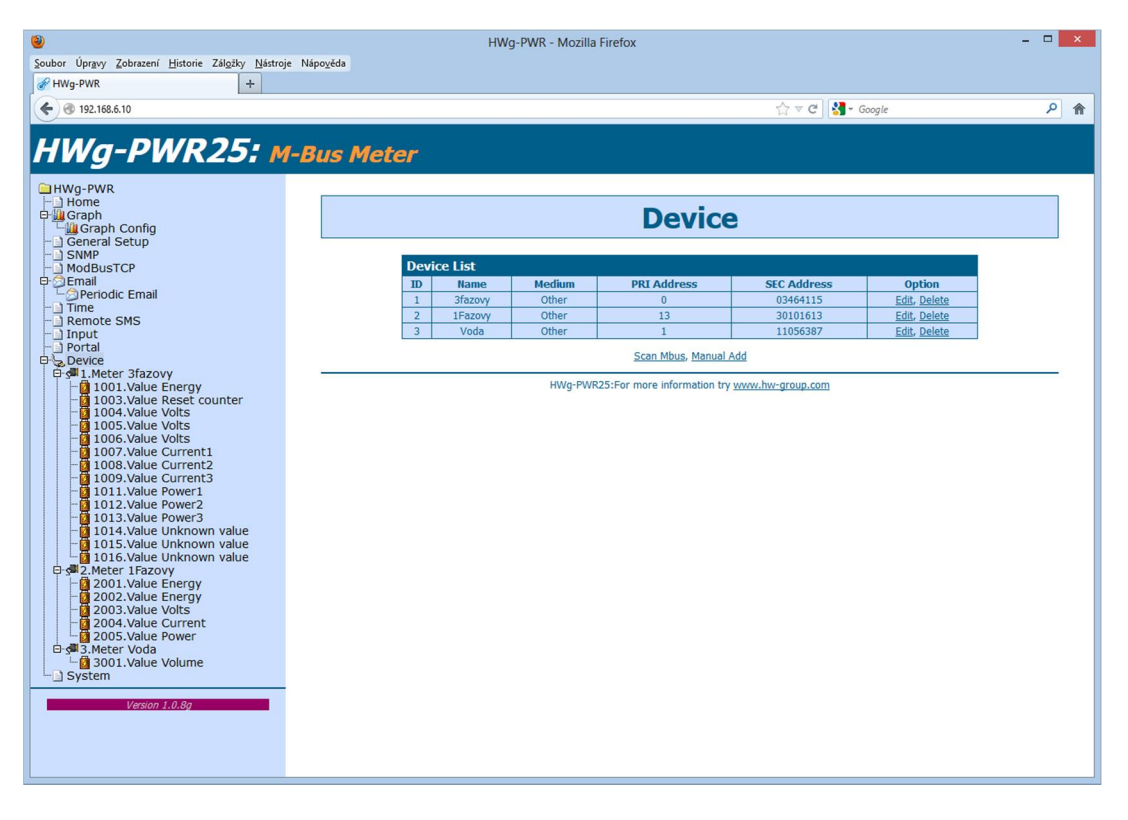

*Note:* If you know your meter parameters, add the meters directly using Manual Add.

| ۷                                                                                 |                     | HWg-PWR - Mozil     | a Firefox |                            |            |         |                   | - |   | × |
|-----------------------------------------------------------------------------------|---------------------|---------------------|-----------|----------------------------|------------|---------|-------------------|---|---|---|
| Soubor Úpr <u>avy</u> Zobrazení <u>H</u> istorie Zál <u>o</u> žky <u>N</u> ástroj | e Nápo <u>v</u> ěda |                     |           |                            |            |         |                   |   |   |   |
| HWg-PWR +                                                                         |                     |                     |           |                            |            |         |                   |   |   |   |
| <ul> <li>International (192.168.6.10)</li> </ul>                                  |                     |                     |           |                            | 습          | ⊽ Cª 💈  | 🚽 Google          |   | ٩ | î |
| HWg-PWR25: M                                                                      | I-Bus Meter         |                     |           |                            |            |         |                   |   |   |   |
| Hwg-PWR<br>Home<br>Graph<br>Graph Config<br>Config                                |                     |                     |           | Device                     |            |         |                   |   |   |   |
| - SNMP<br>- ModBusTCP                                                             |                     |                     |           | Device   4.Meter           |            |         |                   |   |   |   |
| 0 DEmail                                                                          | Edit                | 4Meter              |           |                            |            |         |                   |   |   |   |
| - Di Time                                                                         |                     | Name                |           | Value                      |            | D       | escription        |   |   |   |
| - Remote SMS                                                                      |                     | Enable              |           | 🔾 Enable 💿 Disab           | ole        |         |                   |   |   |   |
| - Input                                                                           |                     | Use Address         | ۲         | Primary O Secon            | dary       |         |                   |   |   |   |
| Device                                                                            |                     | PRI Address         |           | 253                        |            |         | Addr write        |   |   |   |
| 1001.Value Energy                                                                 |                     | SEC Address         |           | 00000000                   |            |         |                   |   |   |   |
| -01003.Value Reset counter                                                        |                     | Serial Baudrate     |           | 2400 ~                     |            |         |                   |   |   |   |
| 1004. Value Volts                                                                 |                     | Serial Parity       |           | Event v                    |            |         |                   |   |   |   |
| 1006.Value Volts                                                                  |                     | Name                |           |                            |            |         |                   |   |   |   |
| 1008.Value Current2                                                               | Met                 | er MBUS Read Period |           | 15 min                     |            | xx Sec  | . xx Min. xx Hour |   |   |   |
| 1009.Value Current3                                                               |                     |                     |           | Court                      |            |         |                   |   |   |   |
| -0 1012.Value Power2                                                              |                     |                     |           | Save                       |            |         |                   |   |   |   |
| 1013. Value Power3                                                                |                     |                     |           |                            |            |         |                   |   |   |   |
| -015.Value Unknown value                                                          | Melu                | a Tabla             |           |                            |            |         |                   |   |   |   |
| 1016.Value Unknown value                                                          | Valu                |                     | Mahua     | Heit                       | Logoing    |         | Ontion            |   |   |   |
| 2001.Value Energy                                                                 | ш                   | name                | Value     | Unic                       | Loggini    | 9       | option            | 1 |   |   |
| - 2002.Value Energy<br>- 2003.Value Volts                                         |                     |                     | <u>s</u>  | can Value, <u>Debug Da</u> | ata        |         |                   |   |   |   |
| 2004.Value Current<br>2005.Value Power                                            |                     | HWg-PV              | R25:For m | ore information try y      | www.hw-gro | oup.com |                   |   |   |   |
| ⊡-3.Meter Voda<br>□ 01.Value Volume                                               |                     |                     |           |                            |            |         |                   |   |   |   |
| System                                                                            |                     |                     |           |                            |            |         |                   |   |   |   |
|                                                                                   |                     |                     |           |                            |            |         |                   |   |   |   |
| Version 1.0.8g                                                                    |                     |                     |           |                            |            |         |                   |   |   |   |
|                                                                                   |                     |                     |           |                            |            |         |                   |   |   |   |
|                                                                                   |                     |                     |           |                            |            |         |                   |   |   |   |
|                                                                                   |                     |                     |           |                            |            |         |                   |   |   |   |

#### Automatic discovery of meters:

1. At the Device Base Parameters page, fill in the M-Bus Scan section:

| ۷                                                                     | HW                | g-PWR - Mozilla Firefox |                       |                 |            | - | ×   |
|-----------------------------------------------------------------------|-------------------|-------------------------|-----------------------|-----------------|------------|---|-----|
| Soubor Úpravy Zobrazení Historie Záložky Nástroje                     | Nápo <u>v</u> ěda |                         |                       |                 |            |   |     |
| HWg-PWR +                                                             |                   |                         |                       |                 |            |   |     |
| € € 192.168.6.10                                                      |                   |                         |                       | ☆ ⊽ C 🚦         | 🖥 🗝 Google |   | ۹ م |
| HWg-PWR25: м                                                          | -Bus Meter        |                         |                       |                 |            |   |     |
| HWg-PWR<br>Home<br>B-WGraph<br>Graph<br>Graph Config<br>General Setup |                   | Device B                | ase Pai               | ramete          | rs         |   |     |
| - SNMP<br>- ModBusTCP                                                 | Base Info         | ormation                |                       |                 |            |   |     |
| D D Email                                                             |                   | Device Name             |                       | Vitek Doma      |            |   |     |
|                                                                       |                   | Time                    |                       |                 |            |   |     |
| - Remote SMS                                                          |                   | Date                    |                       |                 |            |   |     |
| - Portal                                                              | M-Bus Sc          | an                      |                       |                 |            |   |     |
| □ · · Device<br>□ · · · · · · · · · · · · · · · · · · ·               |                   | Scan Mode               |                       |                 | to v       |   |     |
| 1001.Value Energy                                                     |                   | Primany Addross         | From                  | From 0 - To 252 |            |   |     |
| 1003. Value Keset counter                                             |                   | Serial Baudrate         |                       | 2400 ~          |            |   |     |
| 1005.Value Volts                                                      |                   | Serial Parity           |                       |                 | Event V    |   |     |
| -0 1007.Value Current1<br>-0 1008.Value Current2                      |                   |                         | Scan                  |                 |            |   |     |
| - 0 1009.Value Current3<br>- 0 1011.Value Power1                      | M-Bus Sc          |                         |                       |                 |            |   |     |
| 1012.Value Power2                                                     | Na                | me                      |                       | /alue           |            |   |     |
| - 2 1014. Value Unknown value<br>- 2 1015. Value Unknown value        | Actual so         | an state                | 5                     | toped           |            |   |     |
| □ 1016. Value Onknown Value                                           | Found d           | evice(s) Meter          | Pri Addr              | Sec Addr        | Action     |   |     |
| 2001.Value Energy                                                     |                   |                         | Stop Scan             |                 |            |   |     |
| - 2003.Value Volts<br>- 2004.Value Current                            |                   |                         |                       |                 |            |   |     |
| 는 🖸 2005. Value Power<br>타 🚽 3. Meter Voda                            |                   | HWg-PWR25:For m         | ore information try w | ww.hw-group.com |            |   | -   |
| Galler                                                                |                   |                         |                       |                 |            |   |     |
| System                                                                |                   |                         |                       |                 |            |   |     |
| Version 1.0.8g                                                        |                   |                         |                       |                 |            |   |     |
|                                                                       |                   |                         |                       |                 |            |   |     |
|                                                                       |                   |                         |                       |                 |            |   |     |
|                                                                       |                   |                         |                       |                 |            |   |     |

- Serial Baudrate Communication speed. The default is 2400 but this can differ for various meters see the meter documentation.
- *Serial Parity* Communication parity. The default is Even but this can differ for various meters see the meter documentation.
- 2. Click *Scan*.
- 3. The *M-Bus Device Scan Status* section displays the discovery progress (*Actual scan state*) and discovered meters (*Found Device*).
- 4. After the scan is complete, Actual scan state changes to Stopped.
- 5. Discovered meters can be immediately activated and further configured using the *Edit* or *Add* button in the *Action column*.
- 6. Repeat the action to add more meters.

| ۷                                                        |                     | HWg-PWR - M                            | ozilla Firefox  |                   |                          |            | - |   | x |
|----------------------------------------------------------|---------------------|----------------------------------------|-----------------|-------------------|--------------------------|------------|---|---|---|
| Soubor Úpravy Zobrazení Historie Záložky Nástroj         | e Nápo <u>v</u> ěda |                                        |                 |                   |                          |            |   |   |   |
| <i> </i>                                                 |                     |                                        |                 |                   |                          |            |   |   |   |
| <ul><li>④ 192.168.6.10</li></ul>                         |                     |                                        |                 |                   | 습 = C 💈                  | 🖥 🗝 Google |   | ٩ | Â |
| HWg-PWR25: M                                             | -Bus Meter          |                                        |                 |                   |                          |            |   |   |   |
| HWg-PWR                                                  |                     |                                        |                 |                   |                          |            |   |   |   |
| - Home                                                   |                     | Deve                                   |                 | an Dar            |                          |            |   |   |   |
|                                                          |                     | Dev                                    | ісе ва          | se Pal            | amete                    | rs         |   |   |   |
| - General Setup                                          |                     |                                        |                 |                   |                          |            |   |   |   |
| - SNMP                                                   |                     | Design Tradition of the                |                 |                   |                          |            | i |   |   |
| ModBusTCP                                                |                     | Base Information                       |                 |                   |                          |            |   |   |   |
|                                                          |                     | Device                                 | Name            |                   | Vitek Doma               | 1          |   |   |   |
| - Time                                                   |                     | Tim                                    | ie              |                   |                          |            |   |   |   |
| - Remote SMS                                             |                     | Dai                                    | te              |                   |                          |            |   |   |   |
| - Input                                                  |                     | M-Bus Scan                             |                 |                   |                          |            |   |   |   |
| Device                                                   | Name                |                                        |                 | Value             |                          |            |   |   |   |
| 🛱 🚰 1.Meter 3fazovy                                      |                     | Scan Mode                              |                 |                   | Secondary Address Mode 🗸 |            |   |   |   |
| - 0 1001.Value Energy                                    |                     | Primary Addre                          | ess             | From              | 0 - To 2                 | 252        |   |   |   |
| - 1004.Value Volts                                       |                     | Serial Baudra                          | ite             |                   | 2400 ~                   |            |   |   |   |
| 1005.Value Volts                                         |                     | Serial Parity Event V                  |                 |                   |                          |            |   |   |   |
| - 0 1007.Value Current1<br>- 0 1008.Value Current2       |                     | Scan                                   |                 |                   |                          |            |   |   |   |
| - 🗿 1009. Value Current3                                 |                     |                                        |                 |                   |                          |            |   |   |   |
| 1011.Value Power1                                        |                     | M-Bus Scan Status                      |                 |                   |                          |            |   |   |   |
| - 1012. Value Power2                                     |                     | Name                                   |                 | '                 | /alue                    |            |   |   |   |
| - 2 1014.Value Unknown value<br>1015.Value Unknown value |                     | Actual scan state                      |                 | S                 | toped                    |            |   |   |   |
| 1016.Value Unknown value                                 |                     |                                        | Meter           | Pri Addr          | Sec Addr                 | Action     |   |   |   |
| - 2001.Value Energy                                      |                     | 1.1.1.1.1.1.1.1.1.1.1.1.1.1.1.1.1.1.1. | 1.Meter 3fazov  | v 0               | 03464115                 | Edit       |   |   |   |
| - 2002. Value Energy                                     |                     | Found device(s)                        | 3.Meter Voda    | 1                 | 11056387                 | Edit       |   |   |   |
| - 2003.Value Volts                                       |                     |                                        | 2.Meter 1Fazov  | vy 13             | 30101613                 | Edit       |   |   |   |
| 2005.Value Power                                         |                     |                                        |                 | Ston Scan         |                          |            |   |   |   |
| B 3.Meter Voda                                           |                     |                                        | L               |                   |                          |            | l |   |   |
| System                                                   |                     |                                        |                 |                   |                          |            |   |   |   |
| Version 1.0.8g                                           |                     | HWg                                    | -PWR25:For more | information try w | ww.hw-group.com          |            |   |   |   |
|                                                          |                     |                                        |                 |                   |                          |            |   |   |   |
|                                                          |                     |                                        |                 |                   |                          |            |   |   |   |
|                                                          |                     |                                        |                 |                   |                          |            |   |   |   |
|                                                          |                     |                                        |                 |                   |                          |            |   |   |   |

**Note:** If HWg-PWR does not find any connected meters, re-check the M-Bus connection (in particular its polarity) and the baudrate and parity configuration, or try to look up these values in the documentation of your meter. Repeat the search until you find all meters.

When only some of the meters are found but not all, the problem may be in different communication parameters. Repeat the search with other Serial Baudrate and Serial Parity settings.

#### Activating and adding discovered meters to HWg-PWR

1. In the Device menu, select the desired meter. The *Edit xMeter* section displays.

| <b>e</b>                                                                          |                      | HWg-PWR - Mozilla Fi               | refox     |      |         |                    |   | x |  |  |
|-----------------------------------------------------------------------------------|----------------------|------------------------------------|-----------|------|---------|--------------------|---|---|--|--|
| Soubor Úpr <u>avy Z</u> obrazení <u>H</u> istorie Zál <u>o</u> žky <u>N</u> ástro | je Nápo <u>v</u> ěda |                                    |           |      |         |                    |   |   |  |  |
| HWg-PWR +                                                                         |                      |                                    |           |      |         |                    |   |   |  |  |
| <b>( ( )</b> 192.168.6.10                                                         |                      |                                    |           |      | ☆⊽C     | 🛃 - Google         | ٩ | Â |  |  |
|                                                                                   |                      |                                    |           |      |         |                    |   |   |  |  |
| HWg-PWR25: N                                                                      | 1-Bus Meter          |                                    |           |      |         |                    |   |   |  |  |
| HWg-PWR                                                                           |                      |                                    |           |      |         |                    |   | ^ |  |  |
| Home                                                                              |                      |                                    |           |      |         |                    |   |   |  |  |
| Graph                                                                             |                      |                                    | Devid     | ce   |         |                    |   |   |  |  |
| General Setup                                                                     |                      |                                    |           |      |         |                    |   |   |  |  |
| - SNMP                                                                            |                      | Device   1.Meter                   |           |      |         |                    |   |   |  |  |
|                                                                                   | Edit 1               | leter                              |           |      |         |                    | í |   |  |  |
| Periodic Email                                                                    |                      | Name Value Description             |           |      |         |                    |   |   |  |  |
| - Remote SMS                                                                      |                      | Enable Enable O                    |           |      |         |                    |   |   |  |  |
| - Input                                                                           |                      | Use Address    Primary   Secondary |           |      |         |                    |   |   |  |  |
| Device                                                                            |                      | PRI Address                        | 0         |      |         | Addr write         |   |   |  |  |
| □ S I.Meter 3fazovy<br>□ 1001.Value Energy                                        |                      | SEC Address                        | 03464115  | 5    |         |                    |   |   |  |  |
| 1003. Value Reset counter                                                         | S                    | erial Baudrate                     | 2400 ~    |      |         |                    |   |   |  |  |
| 1005.Value Volts                                                                  |                      | Serial Parity                      | Event v   |      |         |                    |   |   |  |  |
| -0 1006.Value Volts<br>-0 1007.Value Current1                                     |                      | Name                               | 3fazovy   |      |         |                    |   |   |  |  |
| 1008.Value Current2                                                               | Meter                | MBUS Read Period                   | 30 sec    |      | xx Se   | c, xx Min, xx Hour |   |   |  |  |
| - 2 1009. Value Current3                                                          |                      |                                    | Save      |      |         |                    |   |   |  |  |
| 1012.Value Power2                                                                 |                      |                                    | ourc      |      |         |                    | J |   |  |  |
| - 1011. Value Unknown value                                                       |                      |                                    |           |      |         |                    |   |   |  |  |
| 1015.Value Unknown value                                                          | Value                | Table                              |           |      |         |                    |   |   |  |  |
| E 2.Meter 1Fazovy                                                                 | ID                   | Name                               | Value     | Unit | Logging | Option             |   |   |  |  |
| - 2001. Value Energy                                                              | 1001                 | Energy                             | 18063.800 | kWh  | ×       | Edit, Delete       |   |   |  |  |
| 2003.Value Volts                                                                  | 1003                 | Reset counter                      | 25        |      | *       | Edit, Delete       |   |   |  |  |
| 2004. Value Current                                                               | 1004                 | Volts                              | 239       | V    | *       | Edit, Delete       |   |   |  |  |
| □ 3.Meter Voda                                                                    | 1005                 | Volts                              | 240       | V    | *       | Edit, Delete       |   |   |  |  |
| - 3001. Value Volume                                                              | 1006                 | Volts                              | 240       | V    | ×       | Edit, Delete       |   |   |  |  |
| System                                                                            | 1007                 | Current1                           | 0.348     | A    |         | Edit, Delete       | - |   |  |  |
| Version 1.0.8g                                                                    | 1008                 | Current2                           | 0.354     | A    |         | Edit, Delete       | - |   |  |  |
|                                                                                   | 1009                 | Power1                             | 0.005     | kW   | -       | Edit, Delete       |   |   |  |  |
|                                                                                   | 1011                 | Power2                             | 0.607     | kW   | ~       | Edit, Delete       |   |   |  |  |
|                                                                                   | 1012                 | Power3                             | 684       | W    | ¥       | Edit, Delete       |   |   |  |  |
|                                                                                   | 1011                 |                                    | 0.0       |      | **      | Edit Dului         | 1 | ~ |  |  |

- 2. Turn on the meter in the system (change *Enable* to *Enable*).
- 3. Click *Save* to save your changes.
- 4. The *PRI Address, SEC Address, Medium* and *Manufacturer* fields are retrieved automatically and displayed when the page is refreshed.
- 5. The *Use Address* option configures the addressing mode (*Primary* shorter primary M-Bus address; *Secondary* unique secondary address). For battery-powered meters, we recommend to use the primary address.
- 6. Meters of the same type and by the same manufacturer are often supplied with the same Primary address, which therefore cannot be used for addressing. The *PRI address* field allows changing the primary address useful for battery-powered meters.
- 7. The *Name* field allows assigning a custom name to the meter (Home, Office, RACK1, etc.)
- 8. *Meter M-Bus Read period* sets the interval for reading out the values from the meter. The default is 30s. For battery-powered meters, it might be advisable to set a longer period. For details, see *Meter types*.
- 9. Now select the Scan Value submenu of the corresponding meter (from the menu).
- 10. A list of values provided by the meter is displayed. Individual values can be turned on (*Enable*) and off (*Disable*):

| 9                                                |                      | HWg-PWR - Mozilla Fir | refox                      |                                                                  | - 🗆 🗙                                 |
|--------------------------------------------------|----------------------|-----------------------|----------------------------|------------------------------------------------------------------|---------------------------------------|
| Soubor Úpravy Zobrazení Historie Záložky Nástroj | je Nápo <u>v</u> ēda |                       |                            |                                                                  |                                       |
| HWg-PWR +                                        |                      |                       |                            |                                                                  |                                       |
| ← @ 192,168,6.10                                 |                      |                       |                            | √7 ▼ C! Same Google                                              | 2 🎓                                   |
|                                                  |                      |                       |                            |                                                                  |                                       |
| LIA/a DIA/D 25                                   |                      |                       |                            |                                                                  |                                       |
| Πννγ-Ρννκ25: Μ                                   | I-Bus Meter          |                       |                            |                                                                  |                                       |
| HWg-PWP                                          |                      |                       |                            |                                                                  | ^                                     |
| Home                                             |                      |                       |                            |                                                                  |                                       |
| 🛱 🛄 Graph                                        |                      | S                     | ican Valu                  | les                                                              |                                       |
| Graph Config                                     |                      | -                     | Carri Vara                 |                                                                  |                                       |
| - ) SNMP                                         |                      |                       |                            |                                                                  |                                       |
| - ModBusTCP                                      | Value                | Fable                 |                            |                                                                  |                                       |
| 0 Email                                          | ID                   | Name                  | Value                      | Enable                                                           |                                       |
| Periodic Email                                   | 1001                 | Energy                | 18063800 Wh                | Enable O Disable                                                 |                                       |
| Remote SMS                                       | 1002                 | Energy                | 1000 Wh                    | O Enable   Disable                                               |                                       |
| - 🖸 Input                                        | 1003                 | Reset counter         | 25                         | Enable Disable                                                   |                                       |
| Portal                                           | 1004                 | Volts                 | 239 V                      |                                                                  |                                       |
| .Meter 3fazovy                                   | 1005                 | Volts                 | 230 V                      |                                                                  |                                       |
| - 1001. Value Energy                             | 1005                 | Volta                 | 239 V                      | Enable O Disable                                                 |                                       |
| - 0 1003. Value Reset counter                    | 1000                 | Current               | 239 V                      | Enable O Disable                                                 |                                       |
| -0 1005.Value Volts                              | 1007                 | Current               | 0.347 A                    | Enable O Disable                                                 |                                       |
| -0 1006.Value Volts                              | 1008                 | Current               | 0.354 A                    | Enable O Disable                                                 |                                       |
| - 1007. Value Current1                           | 1009                 | Current               | 2.985 A                    | Enable O Disable                                                 |                                       |
| - 1009. Value Current3                           | 1010                 | Power                 | 72 W                       | 🔾 Enable 🖲 Disable                                               |                                       |
| - 1011. Value Power1                             | 1011                 | Power                 | 5 W                        | Enable O Disable                                                 |                                       |
| 1012.Value Power2                                | 1012                 | Power                 | 588 W                      | Enable O Disable                                                 |                                       |
| - 1013. Value Powers                             | 1013                 | Power                 | 666 W                      | Enable O Disable                                                 |                                       |
| -015.Value Unknown value                         | 1014                 | Unknown value         | 87                         | Enable      Disable                                              |                                       |
| 1016.Value Unknown value                         | 1015                 | Unknown value         | 6                          | Enable      Disable                                              |                                       |
| 2001.Value Energy                                | 1016                 | Unknown value         | 82                         | Enable O Disable                                                 |                                       |
| - 2002. Value Energy                             | 1017                 | Current               | 12.343 A                   | Enable      Disable                                              |                                       |
| - 2003. Value Volts                              | 1017                 | Current               | 20.054 A                   |                                                                  |                                       |
| 2005.Value Power                                 | 1010                 | Current               | 24.015 A                   |                                                                  |                                       |
| 🖻 🚰 3.Meter Voda                                 | 1019                 | Dawor                 | 2004 10                    |                                                                  |                                       |
| System                                           | 1020                 | Power                 | 2894 W                     | Enable Disable                                                   |                                       |
| _ oyotem                                         | 1021                 | Power                 | 4/98 W                     | U Enable  Disable                                                |                                       |
| Version 1.0.8g                                   | 1022                 | Power                 | 5705 W                     | U Enable  Disable                                                |                                       |
|                                                  | 1023                 | Unknown value         | 250                        | <ul> <li>Enable          <ul> <li>Disable</li> </ul> </li> </ul> |                                       |
|                                                  |                      |                       | Save                       |                                                                  |                                       |
|                                                  |                      |                       |                            |                                                                  | · · · · · · · · · · · · · · · · · · · |
|                                                  |                      | HWg-PWR25:F           | For more information try y | www.hw-aroup.com                                                 | ~                                     |

11. Click *Save* to save your changes.

**Important:** In order to find meter variables, the meter must be enabled and saved. It is not possible to scan values without saving the meter configuration first!

Repeat steps 1 to 3 to add all required meters.

### WWW interface

#### Home tab

The Home tab displays current readouts of all enabled values of a meter, together with status symbols.

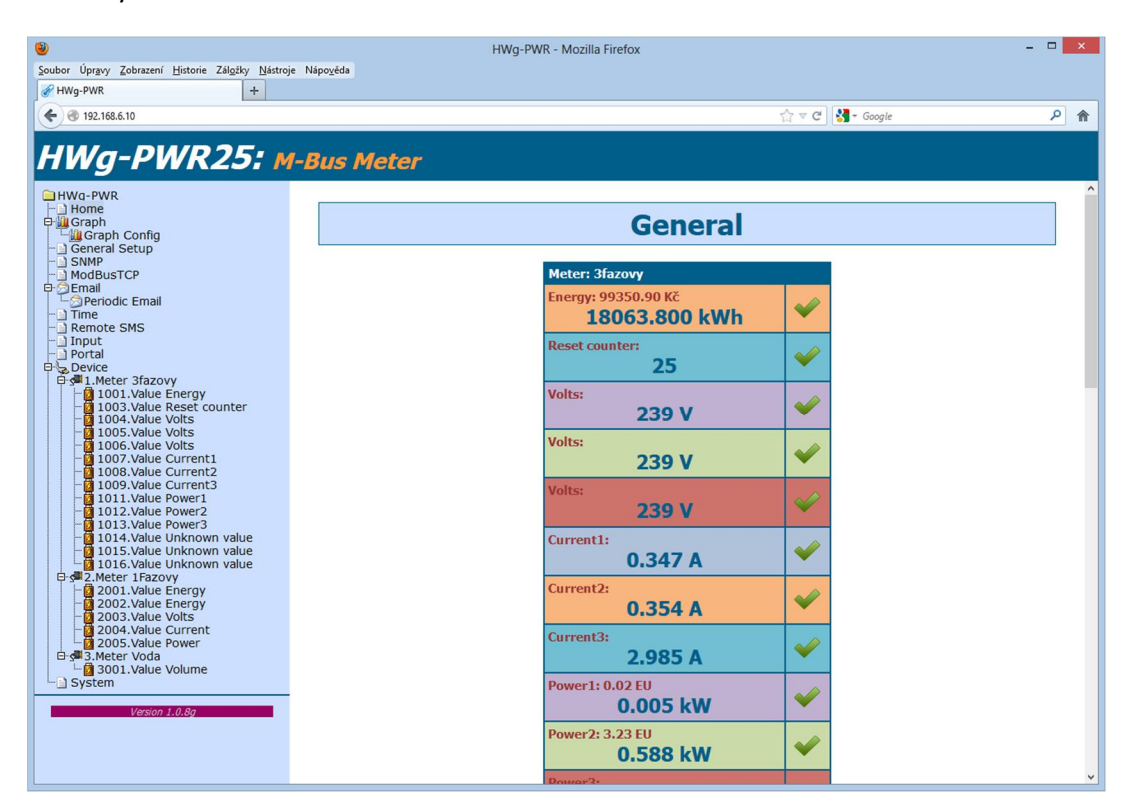

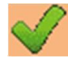

The value is within its allowed range (Saferange)

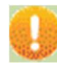

The value is out of its allowed range (Saferange)

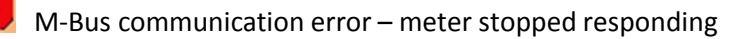

#### **Graph tab**

The Graph tab lets you plot a graph of the measured values.

When this function is selected, all stored data from the device are read into the web browser. This operation can take some time.

Click and drag inside the graph to see a selected portion. To restore, use the 100% button or the mouse wheel.

| 🕑                                                                                                    | HWg-PWR - Mozilla Firefox                                          |                   | - 🗆 🗙    |
|----------------------------------------------------------------------------------------------------|--------------------------------------------------------------------|-------------------|----------|
| Boubor Opravy Zobrazeni Historie Zalozky Nastroj                                                                                                    | je ivapo <u>v</u> eda                                              |                   |          |
| T                                                                                                    |                                                                    |                   |          |
| <b>C O</b> 192.168.6.10                                                                                                    |                                                                    | Google San Coogle | <u> </u> |
| HWg-PWR<br>Hug-PWR<br>Hug-PWR<br>Graph<br>Graph<br>Graph Config<br>Graph Config<br>Periodic Email<br>Time<br>Periodic Email<br>Time SMS<br>Portal<br>Portal<br>Portal<br>Portal<br>Device<br>Graph Inder Sfazovy<br>Ind03.Value Reset counter<br>1003.Value Seet counter<br>1003.Value Seet counter<br>1003.Value Courrent1<br>1003.Value Volts<br>1005.Value Volts<br>1005.Value Volts<br>1005.Value Volts<br>1005.Value Volts<br>1005.Value Volts<br>1005.Value Volts<br>1005.Value Volts<br>1005.Value Current1<br>1005.Value Volts<br>1005.Value Current1<br>1011.Value Power2<br>1013.Value Energy<br>2003.Value Energy<br>2003.Value Energy<br>2003.Value Current<br>1015.Value Unknown Value<br>1015.Value Unknown Value<br>1015.Value Energy<br>2003.Value Current<br>2003.Value Volts<br>2003.Value Volts<br>1020.Value Current<br>2003.Value Volts<br>2003.Value Volts<br>2004.Value Volts<br>2003.Value Volts<br>2003.Value Volts<br>2004.Value Volts<br>2003.Value Volts<br>2004.Value Volts<br>2004.Value Volts<br>2004.Value Volts<br>2005.Value Power<br>2005.Value Power<br>2005.Val | G<br>G<br>G<br>G<br>G<br>G<br>G<br>G<br>G<br>G<br>G<br>G<br>G<br>G | raph              |          |

#### Graph Config tab

Configures the logging parameters common for all measured values.

- *Period* Period for storing to the memory. If the *Period* is shorter than the *Meter M-Bus Read period*, the most recently retrieved data are stored multiple times.
- *Number Of Values* Number of currently logged values. The more values, the shorter log capacity.
- Logging time Shows the log capacity (as time) according to current settings. Useful for log configuration or downloading.
- Erase datalog Erases all measured data. All logged history is lost.

| Souter Upray Zehrann Bistorie Zalgzky Natroje Napoveds  HWg-PWR                                                                                                    | HWg-PWR - M                                                                                                    | lozilla Firefox                                                                                                    |                                                                                                    | - 🗆 🗙                                                                                                    |
|----------------------------------------------------------------------------------------------------|----------------------------------------------------------------------------------------------------|----------------------------------------------------------------------------------------------------|----------------------------------------------------------------------------------------------------|----------------------------------------------------------------------------------------------------|
| Image: State of the state of the state                                                                                                    | e Nápo <u>v</u> ěda                                                                                                    |                                                                                                    |                                                                                                    |                                                                                                    |
| Muture - PWR25: M-Bus Meter         HWg-PWR         Home       Graph Config         Graph Config       Graph Config         Graph Config       Graph Config         Graph Config       Graph Config         Graph Config       Graph Config         Graph Config       Graph Config         Graph Config       Graph Config         Graph Config       Graph Config         Graph Config       Graph Config         Graph Config       Graph Config         Graph Config       Graph Config         Graph Config       Graph Config         Graph Config       Graph Config         Graph Config       Graph Config         Mode Strop       Number of values         Number of values       10         Number of values       10         Number of values       10         Number of values       10         Number of values       10         Number of values       10         Number of values       10         Number of values       10         Strop State Courter1       5ste         1005.Value Volts       Strop         1005.Value Current1       100                                                                                                    |                                                                                                    |                                                                                                    | ☆ マ C <sup>a</sup> Google                                                                                                    | ۹ 📦                                                                                                    |
| HWg-PWR25: M-Bus Meter<br>HWg-PWR<br>Graph Config<br>Graph Config<br>Graph Config<br>Graph Config<br>Graph Config<br>Graph Config<br>Graph Config<br>Graph Config<br>Graph Config<br>Graph Config<br>Graph Config<br>Graph Config<br>Graph Config<br>Graph Config<br>Graph Config<br>Graph Config<br>Graph Config<br>Graph Config<br>Final<br>Period State Trace<br>Device<br>Final Meter Jacovy<br>Final Config<br>Graph Config<br>Final Config<br>Final Config |                                                                                                    |                                                                                                    |                                                                                                    |                                                                                                    |
| □ 1011.Value Power1         □ 1012.Value Power2         □ 1013.Value Power3         □ 1013.Value Unknown value         □ 1015.Value Unknown value         □ 1015.Value Unknown value         □ 1015.Value Unknown value         □ 1015.Value Unknown value         □ 2002.Value Energy         □ 2002.Value Energy         □ 2004.Value Current         □ 2005.Value Power                                                                                                    | Napogéda      I-Bus Meter      Logging Setup     Name     Period     Number of values     Logging time     Erase DataLog      HW | Value<br>30 sec<br>10<br>7 days, 6:45 hours<br>Erase DataLog<br>Save                                                                   | Coopie                                                                                                    |                                                                                                    |
| □ 1011.Value Power1         □ 1011.Value Power2         □ 1013.Value Power2         □ 1014.Value Unknown value         □ 1015.Value Unknown value         □ 1016.Value Unknown value         □ 1016.Value Unknown value         □ 1016.Value Unknown value         □ 1016.Value Unknown value         □ 1016.Value Unknown value         □ 2001.Value Energy         □ 2002.Value Energy         □ 2003.Value Volts         □ 2005.Value Power         □ 3.Meter Vola         □ 3.011.Value Volume         □ 3.vstern         Version 1.0.89                                                                                                    |                                                                                                    | HWg-PWR - N<br>HWg-PWR - N<br>-Bus Meter<br>Logging Setup<br>Name<br>Period<br>Number of volues<br>Logging time<br>Ersse Datalog<br>HW | * Napogéda<br>* Napogéda<br>* Mano Value<br>Period 30 sec<br>Number of values 10<br>0 giging time 7 days, 6:45 hours<br>Erose DataLog<br>Torse DataLog<br>Save | ™yopodda         Image: Comparison of the product of the product of |

#### **General Setup tab**

The General Setup tab is used to configure basic operating parameters of HWg-PWR.

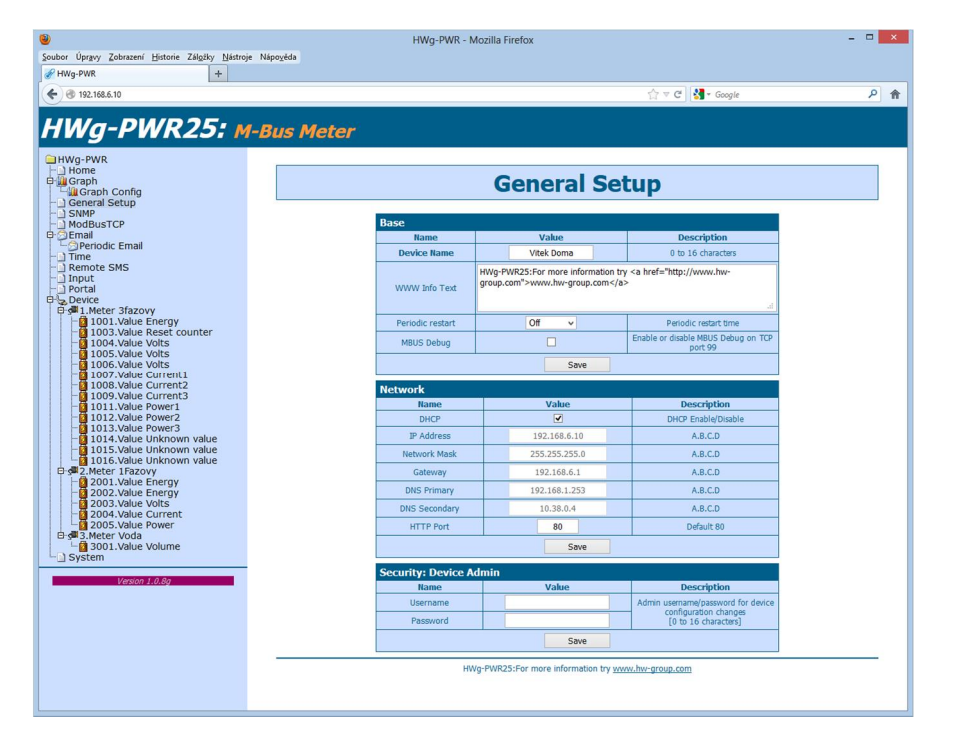

#### **Base section**

- *Device Name* Custom name for the HWg-PWR unit. Allows distinguishing individual units in a network. Maximum device name length is 16 characters.
- *WWW Info Text* Custom text in the WWW interface footer. Useful for contact information about the operator of that particular HWg-PWR, if the device is accessible on a public IP.
- *Periodic restart* Enables periodic restart of HWg-PWR to prevent problems in noisy Ethernet networks or to limit the consequences of hacker attacks.

#### Network section

- *DHCP* Enables IP address assignment by a DHCP server, if available. Ask your network administrator if unsure about the correct setting.
- *IP Address* IP address of HWg-PWR. Assigned by your network administrator.
- *Network Mask* Network mask. Assigned by your network administrator.
- *Gateway* IP address of the default gateway. Assigned by your network administrator.
- DNS Primary / DNS Secondary- IP address of your DNS server. Assigned by your network administrator.
- HTTP Port Port number where the built-in WWW server listens. Changing the
  port number is useful in situations where multiple HWg-PWR units need to be
  accessible from an external network through a router. Ask your network
  administrator if you need to change this value. The default port is 80.

#### Security: Device Admin section

• Username / Password – User name and password for securing access to HWg-PWR.

#### **SNMP tab**

The SNMP tab is used to configure SNMP communication parameters and target destinations for SNMP Trap alarms.

| Soubor Úpravy Zobrazení Historie Záložky Nástroj                                                                          | e Nápověda | HWg-PWR - N                                                               | lozilla Firefox        |                         |                |            |        |   | × |
|----------------------------------------------------------------------------------------------------|------------|---------------------------------------------------------------------------|------------------------|-------------------------|----------------|------------|--------|---|---|
| Wg-PWR +                                                                                                    |            |                                                                           |                        |                         |                |            |        |   |   |
| ♦ ④ 192.168.6.10                                                                                                    |            |                                                                           |                        |                         | 습 ᢦ C          | 📲 🕈 🛛 Gooj | gle    | ٩ | Â |
| HWg-PWR25: M                                                                                                    | -Bus Meter |                                                                           |                        |                         |                |            |        |   |   |
| HWg-PWR<br>Home<br>Graph<br>Graph<br>Graph Config                                                                         |            |                                                                           | S                      | MP                      |                |            |        |   |   |
| - SNMP<br>- ModBusTCP                                                                                                    |            | General SNMP Set                                                          | tings                  |                         |                |            |        |   |   |
| 0 Email                                                                                                    |            | Name                                                                      | Value                  |                         | Desc           | ription    |        |   |   |
| - Periodic Email                                                                                                    |            | System Name                                                               | HWg-PWR                | 25                      | 0 to 16        | characte   | ers    |   |   |
| - Remote SMS                                                                                                    |            | System Location                                                           |                        |                         | 0 to 16        | characte   | ers    |   |   |
| Input     Portal     Device     Single 1. Meter 3fazovy                                                                   |            | System Contact HWg-PWR25:For more information try http://www.hw-group.com |                        |                         |                |            |        |   |   |
| 1003.Value Reset counter                                                                                                  |            | SNMP port 161 Default port 161                                            |                        |                         |                |            |        |   |   |
| - 0 1004. Value Volts<br>- 0 1005. Value Volts                                                                            |            | SNMP Access                                                               |                        |                         |                |            |        |   |   |
| -01006.Value Volts                                                                                                    |            | Community Read                                                            |                        |                         | Write Enable   |            |        |   |   |
| 1007.Value Current1                                                                                                    |            | public 🗸                                                                  |                        |                         |                |            | •      |   |   |
| -01009.Value Current3                                                                                                    |            | priva                                                                     | ate                    | ~                       |                |            |        |   |   |
| 1011. Value Power2                                                                                                    |            |                                                                           |                        |                         |                |            |        |   |   |
| - 1013. Value Power3                                                                                                    |            | SNMP Trap Destin                                                          | ation                  |                         |                |            |        |   |   |
| 1015.Value Unknown value                                                                                                  |            | Destination                                                               | Community              | IP 10                   | Address        | Port       | Enable |   |   |
| 1016.Value Unknown value                                                                                                  |            | 1.                                                                        | Testi                  | 19                      | 2.108.1.3      | 102        |        |   |   |
| 2001.Value Energy                                                                                                    |            |                                                                           |                        | Save                    |                |            |        |   |   |
| 2003.Value Volts<br>2004.Value Current                                                                                    |            |                                                                           | Download MIB file      | e, <u>Show OID ke</u> y | rs table       |            |        |   |   |
| ☐ └─ <b>@</b> 2005. Value Power<br>□- s <sup>œ</sup> 3.Meter Voda<br>└─ <b>@</b> 3001. Value Volume<br>└─ <b>@</b> 3ystem |            | HW                                                                        | /g-PWR25:For more info | ormation try <u>ww</u>  | w.hw-group.com |            |        |   |   |
| Version 1.0.8g                                                                                                    |            |                                                                           |                        |                         |                |            |        |   |   |
|                                                                                                    |            |                                                                           |                        |                         |                |            |        |   |   |

#### **General SNMP Settings section**

- System Name Name of HWg-PWR within SNMP.
- *System Location* Location of HWg-PWR within SNMP.
- System Contact Contact info of the HWg-PWR administrator within SNMP.
- *SNMP port* Port number for SNMP communication. The default is 161.

#### **SNMP** Access section

- Community Name of the SNMP community for accessing HWg-PWR over SNMP. Two communities can be defined. Each Community can have the following permissions defined:
  - o Read
  - o Write

#### SNMP Trap Destination section

- Destination Index of the target destination for SNMP traps. Only A can be set, other indexes are reserved for future use.
- *Community* Name of the Community where the SNMP trap is sent.
- IP Address Target IP address for SNMP Traps.
- *Port* Target port for SNMP Traps. Default is 162.
- *Enable* Activation of the target destination. Useful for disabling all SNMP traps without regard to the settings for individual values.

#### Show OID keys table

This function prints the entire tree of variables with their full SNMP OID and type explanation. The MIB file for connecting the HWg-PWR to third-party monitoring systems is available under the *Download MIB file* link.

| ۷                                                | HWg-PWR                              | - Mozilla Firefox                           |                        |           |        | - 🗆 🗙 |
|--------------------------------------------------|--------------------------------------|---------------------------------------------|------------------------|-----------|--------|-------|
| Soubor Úpravy Zobrazení Historie Záložky Nástroj | Nápověda                             |                                             |                        |           |        |       |
| HWg-PWR +                                        |                                      |                                             |                        |           |        |       |
|                                                  |                                      |                                             |                        |           |        |       |
| <ul> <li>International (192.168.6.10)</li> </ul> |                                      |                                             | ☆ マ C 3 • Goo          | igle      |        | ۹     |
| HWg-PWR25: M                                     | -Bus Meter                           |                                             |                        |           |        | 0     |
| HWg-PWR                                          |                                      |                                             |                        |           |        |       |
| 🕀 🛄 Graph                                        |                                      | SNMP (                                      | סזנ                    |           |        |       |
| Graph Config                                     |                                      |                                             |                        |           |        |       |
| -) SNMP                                          |                                      |                                             |                        |           |        |       |
| - ModBusTCP                                      | SNMP OID Table                       |                                             |                        |           |        |       |
| Email                                            | Oid Key                              | Value                                       | Description            | Data Type | Access |       |
| Time                                             | 1.3.6.1.2.1.1.1.0                    | HWg-PWR                                     | System Description     | string    | RO     |       |
| Remote SMS                                       | 1.3.6.1.2.1.1.2.0                    | 1.3.6.1.4.1.21796.4.6.                      | System ObjectID        | objid     | RO     |       |
| - Input                                          | 1.3.6.1.2.1.1.3.0                    | 11286700                                    | System UpTime          | timeticks | RO     |       |
| Device                                           | 1.3.6.1.2.1.1.4.0                    | information try http://www.hw-<br>group.com | System Contact         | string    | RO     |       |
| 1001.Value Energy                                | 1.3.6.1.2.1.1.5.0                    | HWg-PWR25                                   | System Name            | string    | RO     |       |
| -0 1003.Value Reset counter                      | 1.3.6.1.2.1.1.6.0                    |                                             | System Location        | string    | RO     |       |
| - 1004. Value Volts                              | 1.3.6.1.2.1.1.7.0                    | 72                                          | System Services        | integer   | RO     |       |
| 1005. Value Volts                                | 1.3.6.1.4.1.21796.4.6.1.1.0          | 3                                           | Meters Number          | integer   | RO     |       |
| -1007.Value Current1                             | 1.3.6.1.4.1.21796.4.6.1.2.1.1.1      | 1                                           | 1. Meter Index         | integer   | RO     |       |
| - 008. Value Current2                            | 1.3.6.1.4.1.21796.4.6.1.2.1.1.2      | 2                                           | 2. Meter Index         | integer   | RO     |       |
| - 1009. Value Current3                           | 1.3.6.1.4.1.21796.4.6.1.2.1.1.3      | 3                                           | 3. Meter Index         | integer   | RO     |       |
| - 1011. Value Power2                             | 1.3.6.1.4.1.21796.4.6.1.2.1.2.1      | 3fazovy                                     | 1. Meter Name          | string    | R/W    |       |
| -1013.Value Power3                               | 1.3.6.1.4.1.21796.4.6.1.2.1.2.2      | 1Fazovy                                     | 2. Meter Name          | string    | R/W    |       |
| -014. Value Unknown value                        | 1.3.6.1.4.1.21796.4.6.1.2.1.2.3      | voda                                        | 3. Meter Name          | string    | R/W    |       |
| 1015.Value Unknown value                         | 1.3.6.1.4.1.21/96.4.6.1.2.1.3.1      | 0                                           | 1. Meter Address       | integer   | RO     |       |
| 2.Meter 1Fazovy                                  | 1.3.6.1.4.1.21796.4.6.1.2.1.3.2      | 13                                          | 2. Meter Address       | integer   | RO     |       |
| 2001.Value Energy                                | 1 3 6 1 4 1 21796 4 6 1 2 1 4 1      | 3464115                                     | 1 Mater Sec Address    | integer   | RO     |       |
| - 2002. Value Energy                             | 1.3.6.1.4.1.21796.4.6.1.2.1.4.2      | 30101613                                    | 2. Meter Sec Address   | integer   | RO     |       |
| 2003.Value Volts                                 | 1.3.6.1.4.1.21796.4.6.1.2.1.4.3      | 11056387                                    | 3. Meter Sec Address   | integer   | RO     |       |
| 2005.Value Power                                 | 1.3.6.1.4.1.21796.4.6.1.2.1.5.1      | 14                                          | 1. Meter Values number | integer   | RO     |       |
| 🖻 🚰 3. Meter Voda                                | 1.3.6.1.4.1.21796.4.6.1.2.1.5.2      | 5                                           | 2. Meter Values number | integer   | RO     |       |
| - 3 3001.Value Volume                            | 1.3.6.1.4.1.21796.4.6.1.2.1.5.3      | 1                                           | 3. Meter Values number | integer   | RO     |       |
| oystelli                                         | 1.3.6.1.4.1.21796.4.6.1.3.1.1.1.1001 | 1001                                        | 1001. Value ValId      | integer   | RO     |       |
| Version 1.0.8g                                   | 1.3.6.1.4.1.21796.4.6.1.3.1.1.1.1003 | 1003                                        | 1003. Value ValId      | integer   | RO     |       |
|                                                  | 1.3.6.1.4.1.21796.4.6.1.3.1.1.1.1004 | 1004                                        | 1004. Value ValId      | integer   | RO     |       |
|                                                  | 1.3.6.1.4.1.21796.4.6.1.3.1.1.1.1005 | 1005                                        | 1005. Value ValId      | integer   | RO     |       |
|                                                  | 1.3.6.1.4.1.21/96.4.6.1.3.1.1.1.1006 | 1006                                        | 1006. Value Valid      | integer   | RO     |       |
|                                                  | 1.3.0.1.4.1.21/90.4.0.1.3.1.1.1.100/ | 1007                                        | 1007. Value Valid      | integer   | RO     |       |
|                                                  | 1.3.6.1.4.1.21796.4.6.1.3.1.1.1.1008 | 1009                                        | 1009. Value Valid      | integer   | RO     |       |
|                                                  | 1.3.6.1.4.1.21796.4.6.1.3 1 1 1 1011 | 1011                                        | 1011, Value Valid      | integer   | RO     |       |
|                                                  | 1.3.6.1.4.1.21796.4.6.1.3.1.1.1.1012 | 1012                                        | 1012. Value ValId      | integer   | RO     |       |
|                                                  | 1.3.6.1.4.1.21796.4.6.1.3.1.1.1.1012 | 1013                                        | 1013. Value ValId      | integer   | RO     |       |
|                                                  | 1.3.6.1.4.1.21796.4.6.1.3.1.1.1.1014 | 1014                                        | 1014. Value ValId      | integer   | RO     |       |
|                                                  | 1.3.6.1.4.1.21796.4.6.1.3.1.1.1.1015 | 1015                                        | 1015. Value ValId      | integer   | RO     |       |
|                                                  | 1.3.6.1.4.1.21796.4.6.1.3.1.1.1.1016 | 1016                                        | 1016. Value ValId      | integer   | RO     |       |
|                                                  | 1.3.6.1.4.1.21796.4.6.1.3.1.1.2.2001 | 2001                                        | 2001. Value ValId      | integer   | RO     |       |
|                                                  | 1.3.6.1.4.1.21796.4.6.1.3.1.1.2.2002 | 2002                                        | 2002. Value ValId      | integer   | RO     |       |
|                                                  | 1.3.6.1.4.1.21796.4.6.1.3.1.1.2.2003 | 2003                                        | 2003. Value ValId      | integer   | RO     |       |
|                                                  | 1.3.6.1.4.1.21796.4.6.1.3.1.1.2.2004 | 2004                                        | 2004. Value ValId      | integer   | RO     | ~     |

#### **ModBus TCP Server**

HWg-PWR can supply data to SCADA systems using the ModBus/TCP protocol.

- *ModBusTCP Enable* Enables the ModBus/TCP protocol.
- *ModBusTCP Port* Port for the Modbus/TCP protocol (default is 502).

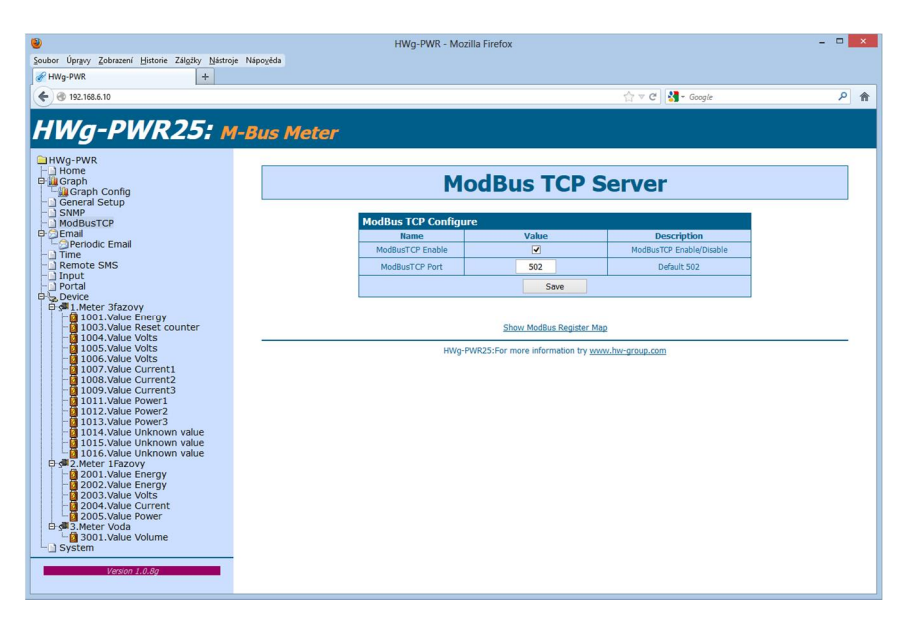

#### Show ModBus Register Map

This function prints the entire tree of variables with all individual ModBus registers and data types.

|                                                                  |                     | HWg-P\                | WR - Mozilla Firefox    |                    |                   |                             |   | > |
|------------------------------------------------------------------|---------------------|-----------------------|-------------------------|--------------------|-------------------|-----------------------------|---|---|
| oubor Upravy Zobrazení Historie Záložky Nástroj                  | e Nápo <u>v</u> ěda |                       |                         |                    |                   |                             |   |   |
| HWg-PWK +                                                        |                     |                       |                         |                    |                   |                             | - |   |
| C 3 192.168.6.10                                                 |                     |                       |                         | ☆ ♥ C <sup>2</sup> | Google            |                             | ٩ | 1 |
| HWg-PWR25: M                                                     | -Bus Meter          |                       |                         |                    |                   |                             |   |   |
| IHWg-PWR<br>-⊡ Home<br>9 III Graph<br>-∭ Graph Config            |                     |                       | ModBus 1                | CP Server          | 1                 |                             |   |   |
| General Setup     SNMP                                           |                     |                       |                         |                    |                   |                             |   |   |
| ModBusTCP                                                        |                     | ModBus TCP C          | onfigure                |                    |                   |                             |   |   |
|                                                                  |                     | Name<br>ModRusTCP Foz | value                   | De<br>ModBusT      | P. Enable/Disable |                             |   |   |
| - Time<br>Remote SMS                                             |                     | ModBusTCP Pr          | ort 502                 | De                 | fault 502         |                             |   |   |
| - Input                                                          |                     | 110000010111          |                         |                    | - Concession      |                             |   |   |
| Device                                                           |                     |                       | S                       | ave                |                   |                             |   |   |
| □ 💭 1.Meter 3fazovy                                              |                     |                       |                         |                    |                   |                             |   |   |
| - 1003. Value Reset counter                                      | ModBus Reg          | ister Table - In      | put registers, Function | code 0x04          |                   |                             |   |   |
| - 1004. Value Volts                                              | Re                  | gister                | Bytes                   | Value              | Data Type         | Description                 |   |   |
| 1006.Value Volts                                                 |                     | 10                    | 0000                    | 0                  | 16bit UINT        | 1.Meter<br>Address          |   |   |
| -0 1008.Value Current2                                           |                     | 11                    | 0034 dbb3               | 3464115            | 32bit UINT        | 1.Meter Sec                 |   |   |
| - 1011.Value Power1<br>- 1012.Value Power2                       |                     | 13                    | 000e                    | 14                 | 16bit UINT        | 1.Meter<br>Values           |   |   |
| - 1015.Value Unknown value                                       |                     | 20                    | 0000                    | 13                 | 16bit UINT        | 2.Meter<br>Address          |   |   |
| □ 3 1016.Value Unknown value<br>□ 3 2.Meter 1Fazovy              |                     | 21                    | 01cb 506d               | 30101613           | 32bit UINT        | 2.Meter Sec<br>Address      |   |   |
| - 2001.Value Energy<br>- 2002.Value Energy<br>- 2003.Value Volts |                     | 23                    | 0005                    | 5                  | 16bit UINT        | 2.Meter<br>Values<br>number |   |   |
| 2004.Value Current<br>2005.Value Power                           |                     | 30                    | 0001                    | 1                  | 16bit UINT        | 3.Meter<br>Address          |   |   |
| B 3 Meter Voda                                                   |                     | 31                    | 00a8 b503               | 11056387           | 32bit UINT        | 3.Meter Sec<br>Address      |   |   |
| Version 1.0.8g                                                   |                     | 33                    | 0001                    | 1                  | 16bit UINT        | 3.Meter<br>Values<br>number |   |   |
|                                                                  | 1                   | 010                   | 0113 a280               | 18064000           | 32bit INT         | 1001.Value<br>Value         |   |   |
|                                                                  | 1                   | 012                   | fffd                    | 65533              | 16bit INT         | 1001.Value<br>Exp           |   |   |
|                                                                  | 1                   | 013                   | 0001                    | 1                  | 16bit UINT        | Alarm State                 |   |   |
|                                                                  | 1                   | 014                   | 0000 0000               | 0                  | 32bit INT         | Zero Offset                 |   |   |
|                                                                  | 1                   | 030                   | 0000 0019               | 25                 | 32bit INT         | Value<br>1003.Value         |   |   |
|                                                                  | 1                   | 032                   | 0000                    | 0                  | 16bit UNT         | Exp<br>1003.Value           |   |   |
|                                                                  | 1                   | 034                   | 0000 0000               | 0                  | 32bit INT         | Alarm State<br>1003.Value   |   |   |
|                                                                  |                     |                       |                         | •                  | Score and         | Zero Offset                 |   |   |

#### E-mail tab

The *E-mail* tab is used to define the e-mail server and the parameters for sending alarm emails (beginning or end of an alarm). HWg-PWR only supports unencrypted SMTP connections.

| ubor Upr <u>avy Z</u> obrazeni <u>H</u> istorie Zal <u>o</u> žky <u>N</u> astroje | Nápo <u>v</u> ěda  |                                      |                           |          |
|-----------------------------------------------------------------------------------|--------------------|--------------------------------------|---------------------------|----------|
| HWg-PWR +                                                                         |                    |                                      |                           |          |
|                                                                                   |                    |                                      | ☆ マ C 🚼 - Google          | <u>۶</u> |
|                                                                                   |                    |                                      |                           |          |
| Wa-DWR25 M                                                                        | Rue Motor          |                                      |                           |          |
| My FWA25. M                                                                       | Dus meter          |                                      |                           |          |
| HWg-PWR                                                                           |                    |                                      |                           |          |
| - Home                                                                            |                    |                                      |                           |          |
| Fu Graph                                                                          |                    | Email                                |                           |          |
| - Ceneral Setup                                                                   |                    |                                      |                           |          |
| -) SNMP                                                                           |                    |                                      |                           |          |
| ModBusTCP                                                                         | Email Settings     |                                      |                           |          |
| Email                                                                             | Name               | Value                                | Description               |          |
| Periodic Email                                                                    | SMTP Septer        |                                      | TR Address or DNS Name    |          |
| Time                                                                              | Sinti Server       |                                      | ar Address of Dits Hame   |          |
| I Remote SMS                                                                      | SMTP Port          | 25                                   | Default 25                |          |
|                                                                                   | Secure TLS<br>mode |                                      | Enable/Disable            |          |
| ⊕ ¶1.Meter 3fazovy                                                                | Authentication     | •                                    | Enable/Disable            |          |
| - 1001.Value Energy                                                               | Username           |                                      | 0 to 32 characters        |          |
| - 1003. Value Keset counter                                                       | Password           |                                      | 0 to 32 characters        |          |
| - 0 1005. Value Volts                                                             | Importance         | Normal v                             | Email importance flag     |          |
| -0 1007.Value Current1                                                            | FROM               |                                      | Device email address      |          |
| - 1008.Value Current2<br>1009.Value Current3                                      | Subject            |                                      | Regioning of amil subject |          |
| -01011.Value Power1                                                               | TO                 | 1                                    | Evenil Registers          |          |
| - 1012.Value Power2<br>- 1013.Value Power3                                        | 10                 |                                      | email Recipienc           |          |
| - 1014. Value Unknown value                                                       |                    |                                      | Email Copy                |          |
| 1015. Value Unknown value                                                         |                    | Save                                 |                           |          |
| □ s■2.Meter 1Fazovy                                                               | Sand Test Email    |                                      |                           |          |
| - 2001. Value Energy                                                              | Send Test Eman     |                                      |                           |          |
| - 2003. Value Volts                                                               |                    | Test                                 |                           |          |
| - 2004. Value Current                                                             |                    |                                      |                           |          |
| 2005. Value Power                                                                 |                    |                                      |                           |          |
| 🖻 📲 3. Meter Voda                                                                 |                    |                                      |                           |          |
| - 3001.Value Volume                                                               | HW                 | g-PWR25:For more information try www | z.hw-group.com            |          |
| - System                                                                          |                    |                                      |                           |          |
|                                                                                   |                    |                                      |                           |          |
| Version 1.0.8g                                                                    |                    |                                      |                           |          |
|                                                                                   |                    |                                      |                           |          |

#### **Email Settings section**

- *SMTP Server* IP address or domain name of your SMTP server.
- *SMTP port* Port number where the SMTP server listens. The default is 25.
- *Authentication* Enables authentication. Check this box if your SMTP server requires authentication.
- Username Username for authentication to the SMTP server. If the Authentication box is not checked, this field is irrelevant.
- *Password* Password for authentication to the SMTP server. If the Authentication box is not checked, this field is irrelevant.
- *Importance* Sets the e-mail message priority. This is important for filtering and further processing of alarm messages.
- *FROM* E-mail address of the sender, that is, the HWg-PWR unit. The address may be necessary for the SMTP server and can be used to identify the HWg-PWR unit, or for filtering and further processing of alarm messages.
- Subject E-mail subject. Contents of this field can be used to identify the HWg-PWR unit, or for filtering and further processing of alarm messages.
- *TO* E-mail address of the recipient of alarm messages. Only one e-mail address can be entered.
- *CC* E-mail address of the recipient of a copy of the alarm message. Only one e-mail address can be entered.

The *To* and *CC* fields cannot accept distribution lists or multiple e-mail addresses. If you need to send alarm messages to more recipients, ask your SMTP server administrator to create a distribution list accessible through a single e-mail address.

#### Send Test Email section

After configuring *Email Settings*, use this button to send a test e-mail.

#### **Periodic Email**

Configures the period for sending non-alarm messages.

- *Periodic Data mail* Periodically e-mails the log of measured values. The log only contains values which have logging enabled!
  - Datalog file type Select datalogs type CSV or BIN (Binary see chapter Datalog format )
- Periodic Diferencial Mail Periodically e-mails the differences of the measured values for the given interval, that is, daily, weekly or monthly consumption.
   Warning only values with enabled periodic e-mailing are sent.

| HWg-PWR - Mozilla Firefox                 | (                                                                                                    |                                                                                                    |
|-------------------------------------------|----------------------------------------------------------------------------------------------------|----------------------------------------------------------------------------------------------------|
| ápo <u>v</u> ěda                          |                                                                                                    |                                                                                                    |
|                                           |                                                                                                    |                                                                                                    |
|                                           |                                                                                                    |                                                                                                    |
|                                           | G ⊽ C Soogle                                                                                                    | ۷                                                                                                    |
|                                           |                                                                                                    |                                                                                                    |
| Rus Meter                                 |                                                                                                    |                                                                                                    |
|                                           |                                                                                                    |                                                                                                    |
|                                           |                                                                                                    |                                                                                                    |
|                                           |                                                                                                    |                                                                                                    |
| Per                                       | iodic Email                                                                                                    |                                                                                                    |
| r ci                                      |                                                                                                    |                                                                                                    |
|                                           |                                                                                                    |                                                                                                    |
|                                           |                                                                                                    |                                                                                                    |
| Periodic Data mail                        |                                                                                                    |                                                                                                    |
| Name                                      | Value                                                                                                    |                                                                                                    |
| This periodic email contains attached con | figuration files, status and a data log. The log only lists parameters                                                                                                    |                                                                                                    |
|                                           | with logging enabled.                                                                                                    |                                                                                                    |
| Pariodic time                             | 24b H                                                                                                    |                                                                                                    |
| Periodic time                             | 2411 🔍                                                                                                    |                                                                                                    |
| Datalog file type                         | CSV v                                                                                                    |                                                                                                    |
|                                           |                                                                                                    |                                                                                                    |
|                                           | Save                                                                                                    |                                                                                                    |
|                                           |                                                                                                    |                                                                                                    |
| Periodic Diferencial Mail                 |                                                                                                    |                                                                                                    |
| Name                                      | Value                                                                                                    |                                                                                                    |
| This pariadic ampil contains a table wi   | the the actual status and the last squad status. It also shows the                                                                                                    |                                                                                                    |
| difference and the difference in money. T | he log only lists values with "periodic email" function enabled. For                                                                                                    |                                                                                                    |
| money conversion you ne                   | ed to enable billing and set the conversion values.                                                                                                    |                                                                                                    |
| Barda dia Maria                           | 041                                                                                                    |                                                                                                    |
| Periodic time                             | 24n V                                                                                                    |                                                                                                    |
|                                           | Save                                                                                                    |                                                                                                    |
|                                           | 5010                                                                                                    |                                                                                                    |
|                                           |                                                                                                    |                                                                                                    |
|                                           |                                                                                                    |                                                                                                    |
|                                           |                                                                                                    |                                                                                                    |
| HWg-PWR25:For r                           | more information try <u>www.hw-group.com</u>                                                                                                    |                                                                                                    |
|                                           |                                                                                                    |                                                                                                    |
|                                           |                                                                                                    |                                                                                                    |
|                                           |                                                                                                    |                                                                                                    |
|                                           |                                                                                                    |                                                                                                    |
|                                           |                                                                                                    |                                                                                                    |
|                                           |                                                                                                    |                                                                                                    |
|                                           |                                                                                                    |                                                                                                    |
|                                           |                                                                                                    |                                                                                                    |
|                                           |                                                                                                    |                                                                                                    |
|                                           |                                                                                                    |                                                                                                    |
|                                           |                                                                                                    |                                                                                                    |
|                                           |                                                                                                    |                                                                                                    |
|                                           | ispogidal  Bus Meter  Periodic Data mail Name  Periodic Colta mail Name  Periodic Colta mail Name  Periodic Colta Contains a tables of fiftence and contains a tables of fiftence and contains fiftence and contains fiftence and contains fiftence | Ingergent<br>Ingergent<br>Ingergent |

#### Time tab

The *Time* tab is used to configure system time and automatic synchronization with a timeserver.

| ۷                                                                                                    | HWg                 | -PWR - Mozilla Firefox         |                                       | - • × |
|----------------------------------------------------------------------------------------------------|---------------------|--------------------------------|---------------------------------------|-------|
| Soubor Úpravy Zobrazení Historie Záložky Nástroju                                                                                                    | e Nápo <u>v</u> ěda |                                |                                       |       |
| W HWg-PWR +                                                                                                    |                     |                                |                                       |       |
| <ul> <li>International (1998)</li> <li>International (1998)</li></ul>                                                                                                    |                     |                                | ☆ マ C <sup>e</sup> Google             | ۹ م   |
| HWg-PWR25: M                                                                                                    | I-Bus Meter         |                                |                                       |       |
| Graph     Graph     G |                     | Time                           | e                                     |       |
| - SNMP<br>- ModBusTCP                                                                                                    | SNTP Setu           | P                              |                                       |       |
|                                                                                                    | Name                | Value                          | Description                           |       |
|                                                                                                    | SNTP Server         | europe.pool.ntp.org            | IP Address or DNS Name                |       |
| Remote SMS                                                                                                    | Time Zone           | +1                             | Number -12 +13                        |       |
| - Portal                                                                                                    | Summertime          |                                | last Sun Mar 2:00 - last Sun Oct 2:00 |       |
| Device                                                                                                    | Interval            | 1h 🗸                           | Sync period: Off/1h/24h               |       |
| 1001.Value Energy                                                                                                    |                     | Save                           |                                       |       |
| - 2 1004. Value Volts                                                                                                    | SNTD out            | bronizo                        |                                       |       |
| 1005.Value Volts                                                                                                    | SNTP Sync           | inomize                        |                                       |       |
| -0 1007.Value Current1                                                                                                    |                     | Sync                           |                                       | 1     |
| 1008. Value Current2                                                                                                    | Time Setur          | 0                              |                                       |       |
| 1011.Value Power1                                                                                                    | Name                | Value                          | Description                           |       |
| -2 1013.Value Power3                                                                                                    | Time                | 16 : 29 : 19                   | hh:mm                                 |       |
| 1014. Value Unknown value                                                                                                    | Date                | 20 . 11 . 2012                 | DD.MM.YYYY                            |       |
| 1016.Value Unknown value                                                                                                    |                     | Save                           |                                       |       |
| 2001. Value Energy                                                                                                    |                     | HWg-PWR25:For more information | try www.hw-group.com                  |       |
| 2003.Value Volts                                                                                                    |                     |                                |                                       |       |
| 2004. Value Current                                                                                                    |                     |                                |                                       |       |
| □ ∰ 3.Meter Voda                                                                                                    |                     |                                |                                       |       |
| System                                                                                                    |                     |                                |                                       |       |
| Version 1.0.8a                                                                                                    |                     |                                |                                       |       |
| 103007 21070g                                                                                                    |                     |                                |                                       |       |
|                                                                                                    |                     |                                |                                       |       |

#### **SNTP Setup section**

- *SNTP Server* IP address or host name of the time synchronization server. Default is *time.nist.gov*.
- *Time Zone* Timezone where HWg-PWR is located. Used to set correct system time. Necessary for correct logging of measured values.
- Summertime Enables daylight savings time. Used to set correct system time. Necessary for correct logging of measured values.
- *Interval* The period for synchronizing time with the server.

#### SNTP Synchronize section

The *Sync* button immediately synchronizes time with the time server. Can be used to test the settings.

#### *Time Setup section*

The *Time Setup* section lets you enter current date and time manually, when synchronization with a time server is unavailable.

#### **Remote SMS tab**

#### This tab is used to setup the alarm SMS parameters. The SMS messages are sent through a remote SMS gateway with the netGSM protocol support.

| Soubor Úpr <u>avy</u> Zobrazení <u>Historie</u> Zál <u>o</u> žky <u>N</u> ástroje | HWg-<br>Nápo <u>v</u> ěda | PWR - Mozilla Firefox  |                   |                |                          |   | X |
|-----------------------------------------------------------------------------------|---------------------------|------------------------|-------------------|----------------|--------------------------|---|---|
| € ③ 192.168.6.10                                                                  |                           |                        |                   | ☆ ≂ e          | Soogle                   | , | 0 |
| HWg-PWR25: М<br>НWg-PWR<br>Ноте<br>9 Graph                                        | -Bus Meter                | Rem                    | nte SN            | 45             |                          |   |   |
| Graph Config                                                                      |                           | Kenny                  |                   | 10             |                          |   |   |
| - SNMP                                                                            |                           |                        |                   |                |                          |   |   |
| ModBusTCP                                                                         | Remote SMS setup          | 0                      |                   |                |                          |   |   |
|                                                                                   | Name                      | V                      | alue              |                | Description              |   |   |
| - Time                                                                            | Remote SMS Gateway        | Disa                   | ble v             |                | modem for sending SMS    |   |   |
| - Input                                                                           | IP Address                |                        |                   |                | A.B.C.D                  |   |   |
| - Portal                                                                          | Port                      |                        | 80                |                | Default 80               |   |   |
| E-SI 1.Meter 3fazovy                                                              | Target Number             |                        |                   |                | Target Phone Number      |   |   |
| 1001.Value Energy                                                                 | Username                  |                        |                   |                | Remote Device Username   |   |   |
| -1004.Value Volts                                                                 | Password                  |                        |                   |                | Remote Device Password   |   |   |
| 1005.Value Volts                                                                  | CHC Namel Tast            |                        |                   |                | %DEV_NAME% = Device Name |   |   |
| -01007.Value Current1                                                             | SMS Normal Text           | %DEV_NAME% Normal: %SF | (C_NAME%) = %5    | RC_VALUE% 9    | %SRC_NAME% = Meter Name  |   |   |
| 1008.Value Current2                                                               | SMS Alarm Text            | %DEV_NAME% Alarm: %SR  | C_NAME% = %SF     | C_VALUE% %:    | %SRC_UNIT% = Meter Unit  |   |   |
| - 1011.Value Power1                                                               |                           |                        | Save              |                |                          |   |   |
| 1012.Value Power2                                                                 |                           |                        |                   |                |                          |   |   |
| 1014. Value Unknown value                                                         | Send Remote SMS           | testing messages       |                   |                |                          |   |   |
| 1015.Value Unknown value                                                          | Т                         | est Normal             |                   | Test           | : Alarm                  |   |   |
| E-S 2.Meter 1Fazovy                                                               |                           | HWg-PWP25-Ear more in  | formation to you  | w busaroup con | ,                        |   | - |
| 2001.Value Energy                                                                 |                           | HWG-FWR25.For more in  | formation u y www | w.nw-group.com | 1                        |   |   |
| 2003.Value Volts                                                                  |                           |                        |                   |                |                          |   |   |
| 2005.Value Power                                                                  |                           |                        |                   |                |                          |   |   |
| B 3.001 Value Volume                                                              |                           |                        |                   |                |                          |   |   |
| System                                                                            |                           |                        |                   |                |                          |   |   |
| Varian 1.0.9a                                                                     |                           |                        |                   |                |                          |   |   |
| Version 1.0.8g                                                                    |                           |                        |                   |                |                          |   |   |
|                                                                                   |                           |                        |                   |                |                          |   |   |

#### Remote SMS setup section

- Remote SMS Gateway Enables / disables this function
- IP Address Remote gateway IP address
- Port TCP port that the gateway listens to
- Target number SMS phone number
- Username Username for the remote gateway, can be skipped
- Password Password for the remote gateway, can be skipped
- SMS Normal Text Macro to create the SMS that announces an end of alarm
- SMS Alarm text Macro to create the SMS that announces an alarm

Send Remote SMS testing messages section

- Test Normal Sends a test SMS announcing the end of alarm
- **Test Alarm** Sends a test SMS announcing an alarm

#### Input tab

This tab is used to configure the parameters of dry contact inputs.

| 0                                                 |                   | HWg-P           | WR - Mozilla Fir | efox                  |                           |            |              |               | - 🗆 🗙    |
|---------------------------------------------------|-------------------|-----------------|------------------|-----------------------|---------------------------|------------|--------------|---------------|----------|
| Soubor Úpravy Zobrazení Historie Záložky Nástroje | Nápo <u>v</u> ěda |                 |                  |                       |                           |            |              |               |          |
| HWg-PWR +                                         |                   |                 |                  |                       |                           |            |              |               |          |
| <b>( ( )</b> 192.168.6.10                         |                   |                 |                  |                       | ☆ ▽ C 💈                   | 🚽 🕶 Google |              |               | <u>۶</u> |
|                                                   |                   |                 |                  |                       |                           |            |              |               |          |
| HWa-PWR25: M                                      | -Bus Mete         | er              |                  |                       |                           |            |              |               |          |
|                                                   |                   |                 |                  |                       |                           |            |              |               |          |
| HWg-PWR                                           |                   |                 |                  |                       |                           |            |              |               |          |
| e 🛄 Graph                                         |                   |                 |                  | Tnn                   | uts                       |            |              |               |          |
| General Satur                                     |                   |                 |                  | Tub                   | 413                       |            |              |               |          |
| - SNMP                                            |                   |                 |                  |                       |                           |            |              |               |          |
| ModBusTCP                                         | In                | out Dry Contact |                  |                       |                           |            |              |               |          |
| Periodic Email                                    | ID                | Name            | State            | Name<br>Log 1 - Close | Alarm Alert               | Email      | SNMP<br>Trap | Remote<br>SMS |          |
| - Time<br>Remote SMS                              | 1                 | Input 1         | Open             | Close                 | Disabled v                |            |              |               |          |
| - ] Input                                         | 2                 | Input 2         | Open             | Close                 | Disabled v                |            |              |               |          |
| Device                                            | 3                 | Input 3         | Open             | Close                 | Disabled v                |            |              |               |          |
| - 3 1.Meter 3fazovy<br>1001.Value Energy          | 4                 | Input 4         | Open             | Close                 | 0 (Active if Log0) v      |            |              |               |          |
| -0 1003.Value Reset counter                       | 5                 | Input 5         | Open             | Close                 | 1 (Active if Log1) v      |            |              |               |          |
| -0 1005.Value Volts                               | 6                 | Input 6         | Open             | Close                 | Disabled v                |            |              |               |          |
| -0 1008. Value Volts                              | 7                 | Input 7         | Open             | Close                 | Disabled 🗸                |            |              |               |          |
| -0 1008.Value Current2<br>-0 1009.Value Current3  | 8                 | Input 8         | Open             | Close                 | Disabled v                |            |              |               |          |
| -0 1011.Value Power1                              |                   |                 |                  | Save                  | e                         |            |              |               |          |
| - 1012. Value Power3                              |                   |                 |                  |                       |                           |            |              |               |          |
| - 0 1014. Value Unknown value                     |                   |                 | HWg-PWR25        | For more information  | tion try www.hw-group.com |            |              |               |          |
| 1015. Value Unknown value                         |                   |                 |                  |                       |                           |            |              |               |          |
| E-second Value Energy                             |                   |                 |                  |                       |                           |            |              |               |          |
| 2001.Value Energy                                 |                   |                 |                  |                       |                           |            |              |               |          |
| 2003. Value Volts                                 |                   |                 |                  |                       |                           |            |              |               |          |
| 2004. Value Current                               |                   |                 |                  |                       |                           |            |              |               |          |
| ⊡ ∰ 3.Meter Voda                                  |                   |                 |                  |                       |                           |            |              |               |          |
| System                                            |                   |                 |                  |                       |                           |            |              |               |          |
| Varian 1.0.2a                                     |                   |                 |                  |                       |                           |            |              |               |          |
| version 1.0.8g                                    |                   |                 |                  |                       |                           |            |              |               |          |
|                                                   |                   |                 |                  |                       |                           |            |              |               |          |

#### Input Dry Contacts section

For each input, you can define:

- Name Name of the input, shown at the homepage and in alarm messages.
- State Name Name of the respective dry contact state at the homepage and in alarm messages.
  - Log. 0 Open Name of the logic low (contact open, idle) state.
  - **Log. 1 Close** Name of the logic high (contact closed) state.
- Alarm Alert Defines the alarm state.
  - **Disabled** Alarm function is disabled.
  - **0 (Active if Log.0)** Alarm when the contact is open.
  - **1 (Active if Log.0)** Alarm when the contact is closed.
- **E-mail** Determines if an e-mail is sent when the Alarm state is activated or deactivated for the respective input.
- **SNMP Trap** Determines if a SNMP Trap is sent when the Alarm state is activated or deactivated for the respective input.

#### **Portal**

This tab is used to setup parameters to send the data to a remote portal using HWg-PUSH. You can find out more about the protocol and portal solution support here:

#### <u>http://www.hw-group.com</u>

| •                                                                                                    | HWg-P\              | WR - Mozilla Firefox       |                         |                              | - 🗆 🗙 |
|----------------------------------------------------------------------------------------------------|---------------------|----------------------------|-------------------------|------------------------------|-------|
| Soubor Úpravy Zobrazení Historie Záložky Nástroje                                                                                                    | e Nápo <u>v</u> ěda |                            |                         |                              |       |
| HWg-PWR +                                                                                                    |                     |                            |                         |                              |       |
| <ul> <li>International (1998)</li> <li>International (1998)</li></ul> |                     |                            |                         | ☆ マ C 🛃 - Google             | ۹ م   |
| HWg-PWR25: M                                                                                                    | -Bus Meter          |                            |                         |                              |       |
| Home<br>Graph<br>Graph                                                                                                    |                     | Por                        | tal                     |                              |       |
| - General Setup                                                                                                    |                     |                            |                         |                              |       |
|                                                                                                    | Portal config       |                            |                         |                              |       |
| e Email                                                                                                    | Name                | Value                      |                         | Description                  |       |
| Periodic Email                                                                                                    | Portal              | ✓                          |                         | Portal Enable/Disable        |       |
| - Remote SMS                                                                                                    | Push Period         | 900 [s]                    |                         | Time in Sec, 0 = Disable     |       |
| - Portal                                                                                                    | Server Address      |                            |                         | IP Address or DNS Name       |       |
| E Device                                                                                                    | IP Port             | 8082                       |                         | Default 80                   |       |
| 1001.Value Energy                                                                                                    | Username            |                            |                         | Portal username and password |       |
| - 1004.Value Volts                                                                                                    | Password            |                            |                         | [0 to 16 characters]         |       |
| - 1005. Value Volts                                                                                                    |                     | Save                       | Manual Pu:              | sh                           |       |
| - 1007.Value Current1<br>- 1008.Value Current2                                                                                                    |                     |                            |                         |                              |       |
| -01009.Value Current3<br>-01011.Value Power1                                                                                                    | Portal Messa        | ne                         |                         |                              |       |
| 1012.Value Power2                                                                                                    |                     | Sec                        | e                       |                              |       |
| -015. Value Powers<br>1015. Value Unknown value                                                                                                    |                     |                            |                         |                              |       |
| 1015.Value Unknown value                                                                                                    |                     |                            |                         |                              |       |
| E-second Value Energy                                                                                                    |                     | HWg-PWR25:For more informa | ition try <u>www.hw</u> | i-group.com                  |       |
| 2001.Value Energy                                                                                                    |                     |                            |                         |                              |       |
| 2003.Value Volts                                                                                                    |                     |                            |                         |                              |       |
| 2004. Value Current                                                                                                    |                     |                            |                         |                              |       |
| □ S 3.Meter Voda                                                                                                    |                     |                            |                         |                              |       |
| - System                                                                                                    |                     |                            |                         |                              |       |
| Version 1.0.8a                                                                                                    |                     |                            |                         |                              |       |
| 10300 2000                                                                                                    |                     |                            |                         |                              |       |
|                                                                                                    |                     |                            |                         |                              |       |

#### Portal Config section

- Portal Enables / disables this function
- Push Period Period in which the data is pushed to the remote server. This is received from the portal.
- Server address Complete URL of the remote server
- IP Port Port that the portal listens to
- Username Username to assign the HWg-PWR to a user. You will get this from the portal administrator.
- Password Password to assign the HWg-PWR to a user. You will get this from the portal administrator.

#### Portal Message section

Information from the portal such as links to graphs etc... This depends on the type of portal you are using.

#### **Device tab**

This tab is used to discover connected meters (Device), set their parameters, and to subsequently find and configure the values provided by individual meters.

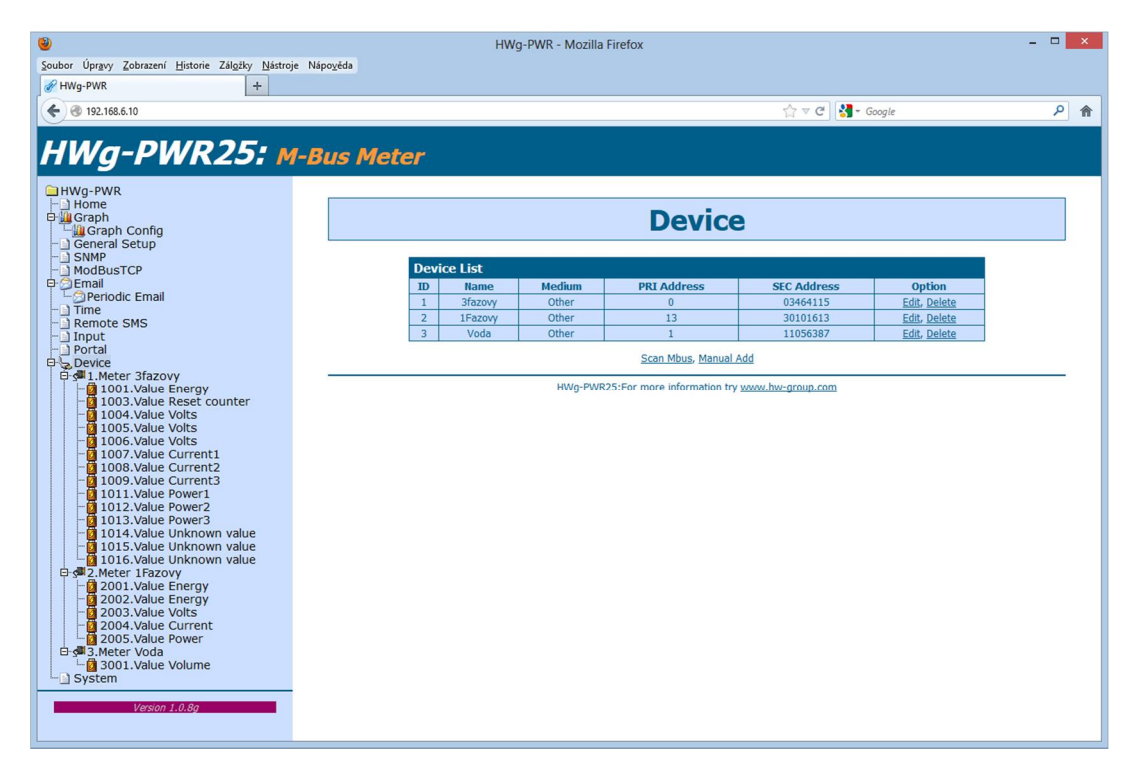

#### **Device List section**

The Device List section lists all connected meters together with their type (*Medium*) and M-Bus address (*Address*). To edit a meter, click "*Edit*" on the corresponding line. Each meter is assigned a unique *ID* within HWg-PWR for use in XML and SNMP communication.

#### Edit xMeter section

| ۷                                                              |                      | HWg-PWR - Mozilla F | irefox                |          |         |                    | -   | ×       |
|----------------------------------------------------------------|----------------------|---------------------|-----------------------|----------|---------|--------------------|-----|---------|
| Soubor Úpravy Zobrazení Historie Záložky Nástro                | je Nápo <u>v</u> ěda |                     |                       |          |         |                    |     |         |
| HWg-PWR +                                                      |                      |                     |                       |          |         |                    |     |         |
| € € 192.168.6.10                                               |                      |                     |                       |          | ☆ ~ C   | 🚼 = Google         |     | ۶ م     |
| HWg-PWR25: M                                                   | 1-Bus Meter          |                     |                       |          |         |                    |     |         |
| HWg-PWR<br>Home<br>Bug Graph<br>Lag Graph Config               |                      |                     | Devic                 | ce       |         |                    |     |         |
| General Setup                                                  |                      |                     | Device   1.Me         | eter     |         |                    |     |         |
| - ⊕                                                            | Edit 1               | Meter               |                       |          |         |                    |     |         |
| Periodic Email                                                 |                      | Name                | Value                 |          |         | Description        |     |         |
| Remote SMS                                                     |                      | Enable              | 🖲 Enable 🔾 🛛          | Disable  |         |                    |     |         |
| - Input                                                        |                      | Use Address         | Primary      Section: | econdary |         |                    |     |         |
| Device                                                         |                      | PRI Address         | 0                     | ]        |         | Addr write         |     |         |
| 1001.Value Energy                                              |                      | SEC Address         | 03464115              |          |         |                    |     |         |
| 1003.Value Reset counter                                       | s                    | erial Baudrate      | 2400 ¥                |          |         |                    |     |         |
| 1004. Value Volts                                              |                      | Serial Parity       | Event v               |          |         |                    |     |         |
| 1006.Value Volts                                               |                      | Name                | 3fazovy               |          |         |                    |     |         |
| -0 1008.Value Current2                                         | Meter                | MBUS Read Period    | 30 sec                | _        | xx Se   | c, xx Min, xx Hour |     |         |
| - 1009.Value Current3<br>- 1011.Value Power1                   |                      |                     | Save                  | 7        |         |                    |     |         |
| -1012.Value Power2<br>-01013.Value Power3                      |                      |                     |                       |          |         |                    | 1   |         |
| - 2 1014. Value Unknown value<br>- 2 1015. Value Unknown value | Melue                | T-14-               |                       |          |         |                    | r i |         |
| 1016.Value Unknown value                                       | Value                | Name                | Mahua                 | Heit     | Logging | Ontion             |     |         |
| 2001.Value Energy                                              | 1001                 | Epergy              | 18064 300             | kw/b     | Logging | Edit Delete        |     |         |
| 2002.Value Energy                                              | 1001                 | Reset counter       | 25                    | NVVII    | ¥       | Edit, Delete       |     |         |
| 2003.Value Volts                                               | 1003                 | Volte               | 238                   | V        |         | Edit Delete        |     |         |
| 2004. Value Current                                            | 1004                 | Volts               | 230                   | v        |         | Edit Delete        |     |         |
| ⊡-s <sup>m</sup> 3.Meter Voda                                  | 1005                 | Volts               | 239                   | v        |         | Edit, Delete       |     |         |
| System                                                         | 1000                 | Current1            | 0.345                 | A        | ~       | Edit, Delete       |     |         |
| oystem                                                         | 1008                 | Current2            | 0.352                 | A        |         | Edit, Delete       |     |         |
| Version 1.0.8g                                                 | 1009                 | Current3            | 3.038                 | A        | 4       | Edit, Delete       |     |         |
|                                                                | 1011                 | Power1              | 0.005                 | kW       | ¥       | Edit, Delete       |     |         |
|                                                                |                      | 1                   | -                     |          |         | 1                  | 1   | · · · · |

- Enable Enables or disables the meter within HWg-PWR. When a meter is disabled, values are not detected or read but the configured parameters remain stored. This can be used to temporarily turn off the reading and recording for a particular meter (during maintenance etc.)
- The Use Address option configures the addressing mode (*Primary* shorter primary M-Bus address; *Secondary* unique secondary address). For battery-powered meters, we recommend to use the primary address.
- PRI Address Primary address on the M-Bus. The address is entered as one byte (0-255). Meters of the same type and by the same manufacturer are often supplied with the same Primary address, which therefore cannot be used for addressing. The field allows changing the primary address as a convenience for battery-powered meters.
- Secondary Address Secondary address on the M-Bus. This address is used to identify a meter if there are more meters with the same primary address (Address field) on the bus. Secondary address is not user-changeable.
- Serial Baudrate M-Bus communication speed for the particular meter. By default, 2400 Baud is configured. Meters with different communication speeds can coexist on a single bus; this parameter sets the speed for the particular meter.
- *Serial Parity* M-Bus communication parity. As with the baudrate, parity can be specified individually for each meter.
- *Meter M-Bus Read period* sets the interval for reading out the values from the meter. The default is 30s. For battery-powered meters, it might be advisable to set a longer period. For details, see *Meter types*.
- Name Meter name. Identifies the meter within HWg-PWR in graphs, XML and SNMP using a custom name (Home, Office, RACK1, etc.).

• *Scan Value* – Reads the values and their parameters from the meter. See *First Steps*.

#### Value Table section

The *Value Table* section displays information about discovered values from a particular meter – their names (*Name*), units of measurement (*Unit*), current readings (*Value*), and whether logging is enabled. Each value is assigned a unique ID within HWG-PWR for use in XML and SNMP communication. To edit a variable, its parameters and properties, click "*Edit*" on the corresponding line.

#### Edit y.Value on x.Meter tab

| ۵                                                                                   |                   | HWg-PWR - Mozilla Firefox        |                       |                |        |   |   | × |
|-------------------------------------------------------------------------------------|-------------------|----------------------------------|-----------------------|----------------|--------|---|---|---|
| Soubor Úpr <u>a</u> vy Zobrazení <u>H</u> istorie Zál <u>o</u> žky <u>N</u> ástroje | Nápo <u>v</u> ěda |                                  |                       |                |        |   |   |   |
| HWg-PWR +                                                                           |                   |                                  |                       |                |        |   |   |   |
| € @ 192.168.6.10                                                                    |                   |                                  |                       | ☆ ⊽ C 🛃 - (    | Google |   | ٩ | ♠ |
| HWg-PWR25: M                                                                        | -Bus Meter        |                                  |                       |                |        |   |   |   |
| HWg-PWR<br>Home<br>Graph<br>Graph                                                   |                   | Dev                              | vice                  |                |        |   |   |   |
| - SNMP                                                                              |                   | Device   1.Mete                  | er   1001.Value       |                |        |   |   |   |
|                                                                                     |                   | State                            |                       |                |        |   |   |   |
| Periodic Email                                                                      |                   | Name                             |                       | Value          |        |   |   |   |
| - Remote SMS                                                                        |                   | Enable                           | 🖲 Ena                 | able 🔾 Disable | ×      |   |   |   |
| - Input<br>- Portal                                                                 | [                 | It means that currently is a     | llowed 20 value       | s from 30      |        |   |   |   |
| Device                                                                              |                   | Logging                          |                       |                |        |   |   |   |
| - 1.Meter Stazovy                                                                   |                   | Loging Enable                    | 🖲 Ena                 | able 🔾 Disable | ¥      |   |   |   |
| -01003.Value Reset counter                                                          |                   | If this function is allowed, the | e total loging tin    | ne is reduced. |        |   |   |   |
| 1004. Value Volts                                                                   |                   | Value                            |                       |                |        |   |   |   |
| - 0 1006.Value Volts                                                                |                   | Name                             |                       | Energy         |        |   |   |   |
| -0 1008.Value Current2                                                              |                   | Unit                             |                       | kWh            |        |   |   |   |
| - 1009.Value Current3                                                               |                   | Exponent                         |                       | -3             |        | 1 |   |   |
| -0 1012.Value Power2                                                                | -                 | Tarif                            |                       | 0              |        |   |   |   |
| 1013. Value Power3                                                                  | -                 | Zero Offset                      |                       | 0.000          |        | - |   |   |
| 1015. Value Unknown value                                                           | -                 | Value from MBUS                  |                       |                | J      | - |   |   |
| □ s <sup>a</sup> 2.Meter 1Fazovy                                                    |                   | Final Value                      |                       | 18064.300 kWh  |        |   |   |   |
| - 2001.Value Energy<br>- 2002.Value Energy                                          |                   | Billing                          |                       |                |        |   |   |   |
| 2003.Value Volts                                                                    |                   | Billing                          | • Ena                 | able 🔾 Disable | ¥      |   |   |   |
| 2004. Value Current                                                                 |                   | Monney Convertion                | 1.000                 | kWh = 5.50000  | KČ     | 1 |   |   |
| ⊨ sª 3.Meter Voda                                                                   |                   | Periodic mail                    | • Ena                 | able 🔘 Disable | ¥.     |   |   |   |
| System                                                                              |                   | Alarming                         |                       |                |        |   |   |   |
| Version 1.0.8a                                                                      |                   | Enable SaveRange                 | () En:                | able 🔍 Disable | ×      |   |   |   |
| Person Protog                                                                       |                   | SaveRange Hi                     | C Line                | 0.000          |        |   |   |   |
|                                                                                     | -                 | SaveRange Lo                     |                       | 0.000          |        |   |   |   |
|                                                                                     | -                 | Saverange Hyst                   |                       | 5.000          |        |   |   |   |
|                                                                                     | -                 | Email if change state            | O En                  | able 🖲 Disable | ×      | 1 |   |   |
|                                                                                     | -                 | SNMP Trap if change state        | O Enz                 | able   Disable | ×      |   |   |   |
|                                                                                     |                   | Remote SMS if change state       | O Ena                 | able 🖲 Disable | ×      |   |   |   |
|                                                                                     | [                 | Sa                               | ve                    |                |        | ] |   |   |
|                                                                                     |                   | HWg-PWR25:For more inform        | ation try <u>www.</u> | hw-group.com   |        |   |   |   |
|                                                                                     |                   |                                  | ne o tos de zeremo    |                |        |   |   |   |

#### State section

• *State* – Turns on/off the respective variable.

#### Logging section

• Logging - Enables logging of values into the internal memory, at intervals specified at the Log tab. When logging is enabled for fewer variables, more records can be stored.

#### Value section

- *Name* Value name. Identifies the value (variable).
- Unit Physical unit of measurement. Identifies the unit of the value being measured. Together with its exponent, it can be used to convert the value to a custom format and unit (W/kW, kWh/MWh, dm<sup>3</sup>/l and so on).
- *Exponent* Allows you to change the order of the displayed unit of measurement.
- *Tarif* Identifies the tariff in multi-tariff meters.
- Zero Offset Bias. Allows a modification of the displayed value by adding (subtracting) a fixed number. Typically used to monitor differences for a given time period.
- Value From MBUS RAW data received over M-BUS.
- *Final Value* Resulting value after processing the received data, exponent and unit of measurement.

#### **Billing section**

- Billing Enables conversion of the measured value to currency (creating a virtual value tied to the actual value). Further on, this variable will be reported in terms of the measured quantity as well as its monetary equivalent. This conversion will be included in alarm and periodic messages as well as in XML files and the device homepage.
- *Money Convertion* Sets the conversion factor and currency for conversion of values to money.
- *Periodic Diferencial Mail* Enables inclusion of the value to the periodic e-mail with differences.

#### **Alarming section**

- Enable SaveRange Enables the monitoring function for the current value and its allowed range. This can be used to monitor if a value (line current, flow rate, etc.) exceeds the allowed range, and alert to excessive (or suspiciously low) energy consumption in order to avoid more serious problems.
- *SafeRange Hi* Upper limit. Alarm occurs if the measured value exceeds the value specified here.
- SafeRange Lo Lower limit. Alarm occurs if the measured value falls below the value specified here.
- Saferange Hyst Allowed hysteresis. Suppresses false alarms if the measured value oscillates near the threshold. The hysteresis only applies in the direction into the SafeRange. That is, alarm always starts when SafeRange Hi or SafeRange Lo is crossed but only ends when the threshold plus (or minus) Saferange Hyst is reached.
- *E-Mail if Change State* Specifies whether an e-mail should be sent whenever an Alarm begins or ends.
- *SNMP Trap if change state* Specifies whether a SNMP Trap should be send whenever an Alarm begins or ends.

#### System tab

The *System* tab is used to access the most important system information, such as uptime or firmware version, and to perform operations such as HWg-PWR restart or firmware update.

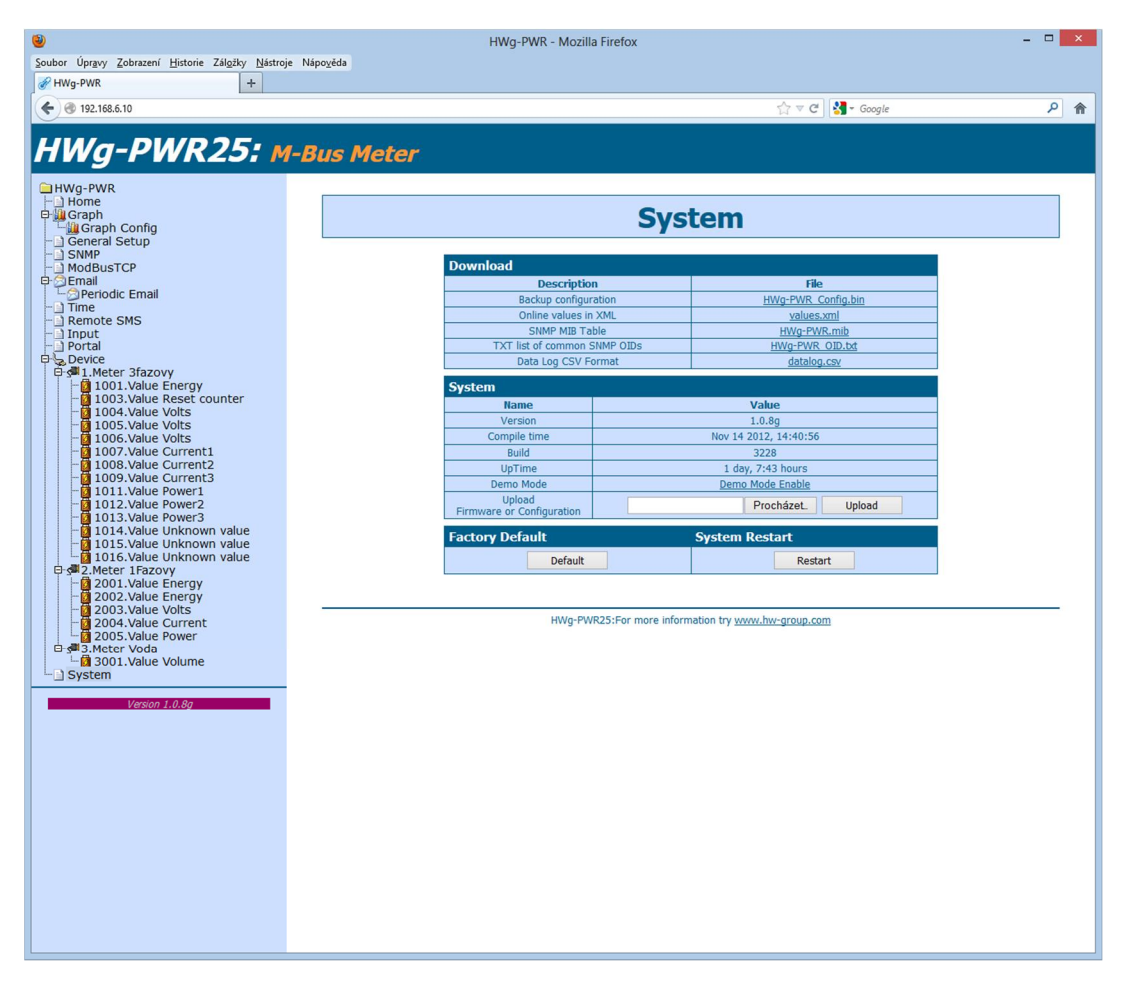

#### **Download section**

- Backup configuration Click to save the current HWg-PWR configuration. Saved configuration can be later restored. (<u>http://hwg-pwr.hwg.cz/HWg-PWR\_Config.bin</u>)
- Online values in XML Address of a XML file with current readouts. Intended for automated processing at remote servers. (<u>http://hwg-pwr.hwg.cz/values.xml</u>)
- SNMP MIB Table Address of the MIB file that contains the definitions of SNMP variables. (<u>http://hwg-pwr.hwg.cz/HWg-PWR.mib</u>)
- TXT list of common SNMP OIDs Overview of the most important OIDs from the MIB table. (<u>http://hwg-pwr.hwg.cz/HWg-PWR\_OID.txt</u>)
- Data Log CSV Format Address of a CSV file with a logged history of readouts. Intended for automated processing at remote servers. (<u>http://hwg-pwr.hwg.cz/log.csv</u>)

#### Factory Default section

Restores factory default settings. The default IP address is 192.168.1.99 and no user name or password is defined.

#### **Meter types**

With respect to the mode of operation, meters can be classified as:

- Mains-powered (electricity meters)
- Battery-powered (heat meters, water meters, gas meters etc.)

Manufacturers of battery-powered meters may restrict the number of read operations within a certain time interval in order to maintain battery life. Typically, one can encounter meters that allow, for instance, only up to 15 reads/day, 2 reads/hour, etc. These limits differ by meter type and by manufacturer, and should be specified in the meter documentation.

With the default reading period in HWg-PWR (30s), it is easy to exceed these limits. Then, the meter stops responding in order to maintain its declared battery life. Exceeding these limits cannot be considered a defect of HWg-PWR.

#### **Internal memory size**

HWg-PWR equipped with 2MB internal memory for storing measured values. The available recording time depends on the number of values being stored. One value occupies 12 bytes of memory.

Therefore, 2048kB\*1024=2,097,152B/12B = approximately 170,000 records (due to the internal memory organization, the actual number is slightly smaller).

#### Examples:

8 values Recorded once in 5 minutes 170,000/8 = 21,250 records = 1770 hours = 73 days

5 values Recorded once per 60 s 170,000/5 = 34,000 records = 566 hours = 23 days

25 values Recorded once per 60 min. 170,000/25 = 6,800 records = 283 days

# **Datalog format of devices HWg-PWR and HWg-Ares**

#### The data is stored in a simple binary format:

<record1>< record2>< record3><record4><record5>...<recordN>

The record format is following:

- Sensor ID (2 bytes)
- TimeStamp (4 bytes)
- Value (4 bytes)

The TimeTamp is stored in Unix time format (time\_t). More information about the format you can find for example here <u>http://en.wikipedia.org/wiki/Unix\_time</u>. The Value is stored without decimal point. An exponent tells you were you have to move decimal point to get real value (mathematical

| HWg-PWR25:                                                                                                    | M-Bus Meter                                        |                                                     |
|----------------------------------------------------------------------------------------------------|----------------------------------------------------|-----------------------------------------------------|
| HWg-PWR<br>Home<br>Home<br>Graph<br>Lug Graph Config                                                                                                    | De                                                 | vice                                                |
| - ] General Setup<br>- ] SNMP<br>- ] ModBusTCP                                                                                                    | Device   1.Mr                                      | ater   1012.Value                                   |
| Gregemail     Gregoridic Email     Time     Remote SMS     Input                                                                                                    | State<br>Name<br>Enable<br>It means that currently | Value  Enable O Disable  siallowed 1 values from 30 |
| Portai     Device     Second Second Sec | Logging<br>Loging Enable                           | Enable O Disable                                    |
| Version 1.0.8a                                                                                                    | Value                                              | ne cocarroying one is reduced.                      |
|                                                                                                    | Name                                               | Spotřeba                                            |
|                                                                                                    | Unit                                               | kwh                                                 |
|                                                                                                    | Exponent                                           | -3                                                  |
|                                                                                                    | Tarif                                              | 0                                                   |
|                                                                                                    | Zero Offset                                        | 0.000                                               |
|                                                                                                    | Value from MBUS                                    |                                                     |
|                                                                                                    | Final Value                                        | 14458.942 kWh                                       |

expression: right\_value = value  $* 10^{EXP}$ ). On screen shot you can see an example of sensor with ID = 1012 and exponent -3.

The exponent you can get from values.xml too. On following screen shot there is the same information about the the same sensor you can see in values.xml file.

But there is a few little differencies betwen these devices. Some of them store data in little endian format and others in big endian. More information about endianness you can see for example here <a href="http://en.wikipedia.org/wiki/Endianness">http://en.wikipedia.org/wiki/Endianness</a>. And some of them store timestamp in local and others in universal time.

|            | Endiannees | TimeStamp            |
|------------|------------|----------------------|
| HWg-PWR    | big        | devices's local time |
| HWg-PWR 25 | little     | devices's local time |
| HWg-Ares   | little     | universal time (UTC) |

Attp://192.168.1.74/values.xml 4 🛅 Meeste besoek 🔻 🥹 Getting Started 💋 RESENI PADU 👻 🗍 c-a <cfg>5</cfg> <Name>M-Count</Name> <Address>0</Address> <SecAddress>13100166</SecAddress> -<Val id="1012"> <cfg>3</cfg> <Name>Spotřeba</Name> <Units>kWh</Units> <Value>17725.253</Value> <RawValue>17725253</RawValue> <Exp>-3</Exp> <alarm\_start>0</alarm\_start> <alarm\_end>0</alarm\_end> <hvst>0</hvst> <zero\_offset>0</zero\_offset> <State>1</State> <State1>Normal</State1> -11/21-

<u>S</u>oubor Úpr<u>a</u>vy <u>Z</u>obrazení <u>H</u>istorie Zál<u>o</u>žky <u>N</u>ástroje Nápo<u>v</u>

```
/* hwg_pwr_datalog.c
 *
 * Default is datalog written on standard output.
 * Command "hwg_pwr_datalog.exe > out.txt" writes the records into file.
 */
#include <stdio.h>
#include <time.h>
#include <time.h>
#include <winsock.h>
/* For device HWg-PWR 25 and HWg-Ares uncomment next line */
/* #define ARES */
#ifdef ARES
#define _HTONS_(VAL) ( VAL )
#define _HTONL_(VAL) ( VAL )
#else
#define _HTONS_(VAL) ( htons(VAL) )
#define _HTONL_(VAL) ( htons(VAL) )
#define _HTONL_(VAL) ( htonl(VAL) )
#endif
```

```
/* Special pragma for Borland C++ Builder - other compilers probably use a different
way
 * how to say to compiler an information about structures packing
 */
#pragma pack(push)
#pragma pack(1)
typedef struct {
   unsigned __int16 val_id; /* Value ID */
unsigned int32 time; /* Unix time format time t */
__int32 value; /* Value = value * 10^EXP, where EXP is exponent */
___int32 value;
} HWG_PWR_LOG_ENTRY;
#pragma pack(pop)
int main(int argc, char* argv[])
       FILE *InFile;
       HWG PWR LOG ENTRY Entry;
       time_t t;
       InFile = fopen("datalog.bin", "rb");
       if (!InFile) {
               fprintf(stderr, "File 'datalog.bin' could not open!");
               return 1;
        }
       printf("-----
                                               ----\n");
       printf(" ID | VALUE | TIME\n");
       printf("-----
                                              ----\n");
        while (fread(&Entry, sizeof(HWG PWR LOG ENTRY), 1, InFile)) {
               t = _HTONL_(Entry.time);
              HTONL (Entry.value),
                       asctime(gmtime(&t))
               );
       }
       printf("-----\n");
       printf(" ID | VALUE | TIME\n");
       printf("-----
                                               -----\n");
       fclose(InFile);
       return 0;
```

# Mechanical

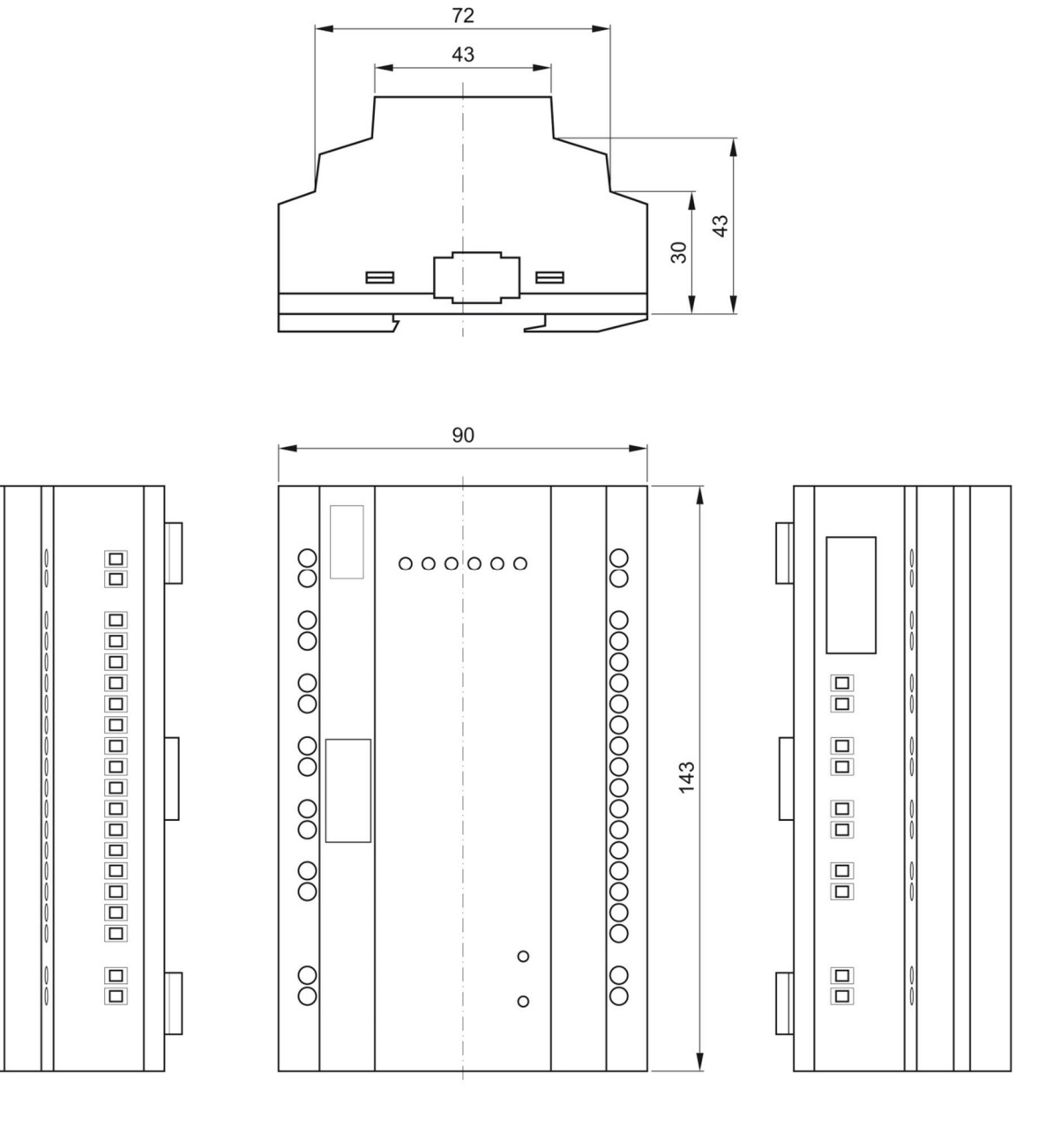

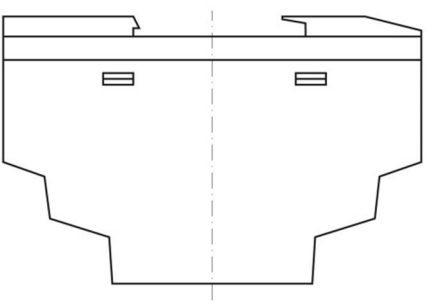

#### Accessories

| DHZ 5/63-M-BUS                                                             | Single-phase 63A electricity meter with M-Bus          |  |  |  |
|----------------------------------------------------------------------------|--------------------------------------------------------|--|--|--|
| ED 310.DB HWG Three-phase, two-tariff, 63A electricity meter with N and S0 |                                                        |  |  |  |
| M-Count 2C                                                                 | Converter and datalogger, 2x pulse output (S0) / M-Bus |  |  |  |

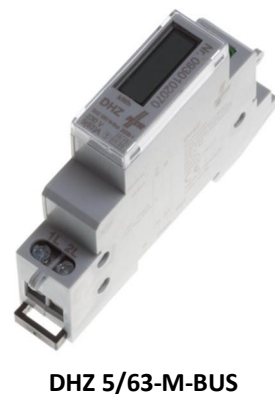

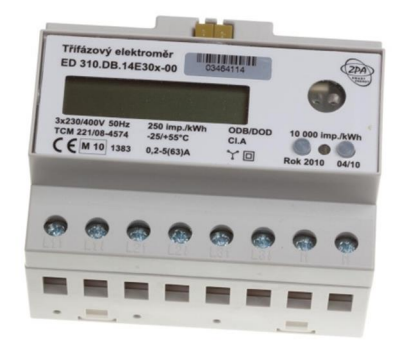

ED 310.DB HWG

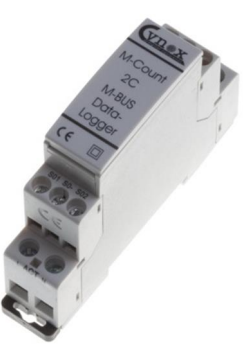

M-Count 2C

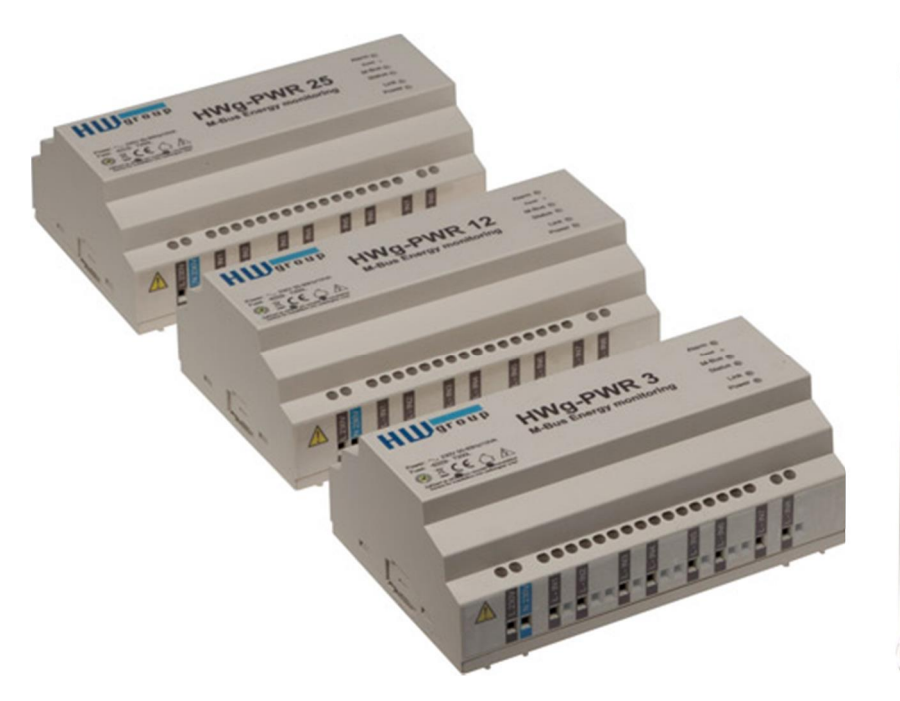

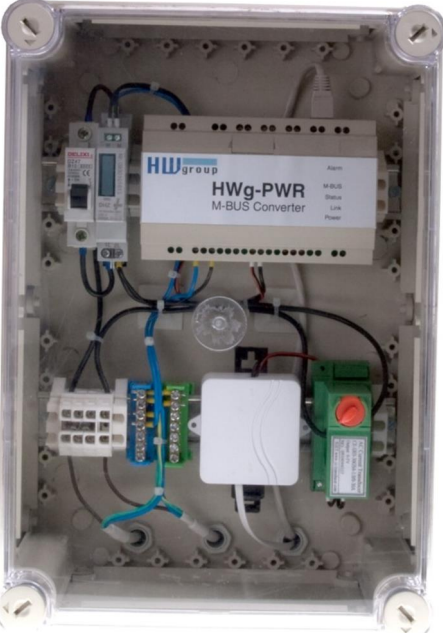

#### Manufacturer

HW group s.r.o

Rumunská 26 / 122 Praha 2, 120 00 Czech Republic

Tel. +420 222 511 918 Fax. +420 222 513 833

http://www.HW-group.com

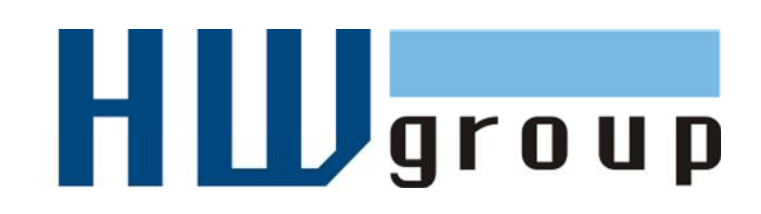